# Sisukord

| 1. Menu główne                                             | 3  |
|------------------------------------------------------------|----|
| 1.1. Opcje                                                 | 3  |
| 1.2. Szukaj                                                | 3  |
| 1.3. Główne menu lewy pasek boczny                         | 4  |
| Administracja                                              | 6  |
| Menu użytkownika                                           | 8  |
| Konfigurowanie menu użytkownika                            |    |
| Przyciski nagłówka                                         | 10 |
| Opcje nagłówka                                             | 10 |
| Kolumny                                                    | 11 |
| Kolejność                                                  | 11 |
| Tworzenie i edycja własnych zapisanych raportów w Directo  | 12 |
| 1. Jak utworzyć zapisany raport                            | 12 |
| 1.2. Ustawienia zapisanego raportu                         | 12 |
| 2. Edycja i usuwanie zapisanych raportów                   | 14 |
| 3. Grupowanie zapisanych raportów w kolumny                | 15 |
| 4. Sortowanie raportów w kolumnach                         | 16 |
| 5. Automatyczne wysyłanie zapisanych raportów              | 16 |
| 6. Wysyłanie zapisanych raportów e-mailem z menu głównego" | 17 |
| Wskaźniki                                                  | 19 |
| Struktura wyświetlania                                     | 19 |
| Marionetka                                                 | 19 |
| Ustawianie wyświetlacza                                    | 20 |
| Parowanie wyświetlaczy                                     | 22 |
| Wyświetlacze z zaprojektowanymi wydrukami                  | 23 |
| Ustawianie wskaźnika zysku                                 | 25 |
| Funkcje                                                    | 27 |
| Zmień użycie znacznika wyboru                              |    |
| Tworzenie nowego dna                                       |    |
| Tworzenie nowego wyświetlacza                              |    |
| Zmiana dolnej części wyświetlacza                          |    |
| Ustawianie wskaźników produkcji                            |    |
| Wykorzystanie czasu produkcji                              |    |
| l ootmise seisakud                                         |    |
| Wyswietlacze numeryczne                                    |    |
| Spinki ao mankietow                                        |    |
| Skroty klawlaturowe                                        |    |

# **Fix Me!** Ta strona nie jest jeszcze kompletnie przetłumaczona. Pomoc mile

widziana.

(po skompletowaniu usuń ten komentarz)

# 1. Menu główne

W menu głównym można uzyskać dostęp do wszystkich (włączonych) ustawień, dokumentów i raportów. Menu główne podzielone jest na dwa widoki - widok domyślny, zawierający wszystkie elementy, oraz menu użytkownika, zawierające najczęściej używane moduły i wstępnie zapisane raporty wybrane przez użytkownika. Lewy górny róg pokazuje, jak i skąd użytkownik ostatnio się logował. Jeśli czas lub adres wydają się podejrzane, powinieneś zdecydowanie zmienić hasło i powiadomić administratora systemu. W

Seadistuste możesz zmienić różne ustawienia (ustawienia ogólne, wydruki, kolory przycisków, uprawnienia użytkowników, tłumaczenia itp.) oraz tabele (serie, klasy, waluty, języki, obiekty, okresy, typy zdarzeń, statusy, pola dodatkowe itp.)

Dokumenty to czynności odzwierciedlające życie firmy. Raporty przedstawiają raporty przygotowane na podstawie dokumentów.

# 1.1. Opcje

- Menu główne wszystkie możliwe ustawienia, dokumenty i raporty
- Główny pasek boczny po lewej stronie obszar informacji i szybkich linków
- Menu użytkownika wybrane ustawienia i zapisane raporty
- Pulpit nawigacyjny wybrane wykresy i raporty
- Foldery Zarządzanie dokumentami Directo
- Forum Directo foorum
- Menu lewe obszar informacji i szybkich linków

# 1.2. Szukaj

W menu głównym możesz wyszukiwać dokumenty i raporty, wpisując po prostu frazę **faktu** na klawiaturze . W rezultacie wyniki wyszukiwania pojawiają się na środku menu głównego. Możesz wybrać odpowiedni wynik, przesuwając myszkę lub używając klawiszy strzałek w górę i w dół, a wynik zostanie otwarty po naciśnięciu klawisza **Enter**. Możesz usunąć filtr naciskając klawisz **ESC** lub klikając myszką poza polem wyszukiwania. gueyj

| faktu |                        |
|-------|------------------------|
| роки  | MENTY                  |
| F     | aktury                 |
| F     | aktury zakupowe        |
| RAPO  | RTY                    |
| L     | ista faktur sprzedaży  |
| N     | liezapłacone faktury   |
| V     | Vspólna faktura        |
| F     | aktury łączne          |
| L     | ista faktur zakupowych |
| UŻYTI | (OWNIK                 |
| USTAV | VIENIA                 |
| ZESTA | WY REJESTRÓW           |

To samo okno wyszukiwania można otworzyć również za pomocą ikony lupy w menu głównym.

| < 🛔 Directo Pomoc PL 🛢 DIRECT | TO31A Język: Polski  | <ul> <li>Tło:</li> </ul> | Directo | USTAWIENIA   |            |
|-------------------------------|----------------------|--------------------------|---------|--------------|------------|
| Q Menu główne Menu użytkownik | a Pulpit nawigacyjny |                          |         |              |            |
|                               |                      |                          | Wyszuki | wanie w menu | ×          |
| Г                             | Ogólny               | 0                        |         |              |            |
|                               | DOKUMENTY            | ~                        |         |              |            |
|                               | Umowy                | Zapicy keing             | 0.140   |              | Luniomenia |

# **1.3.** Główne menu lewy pasek boczny

Główne menu ma oddzielny pasek boczny, na którym dodane są informacje m. i. kontakt czy link z instrukcjami.

5/38

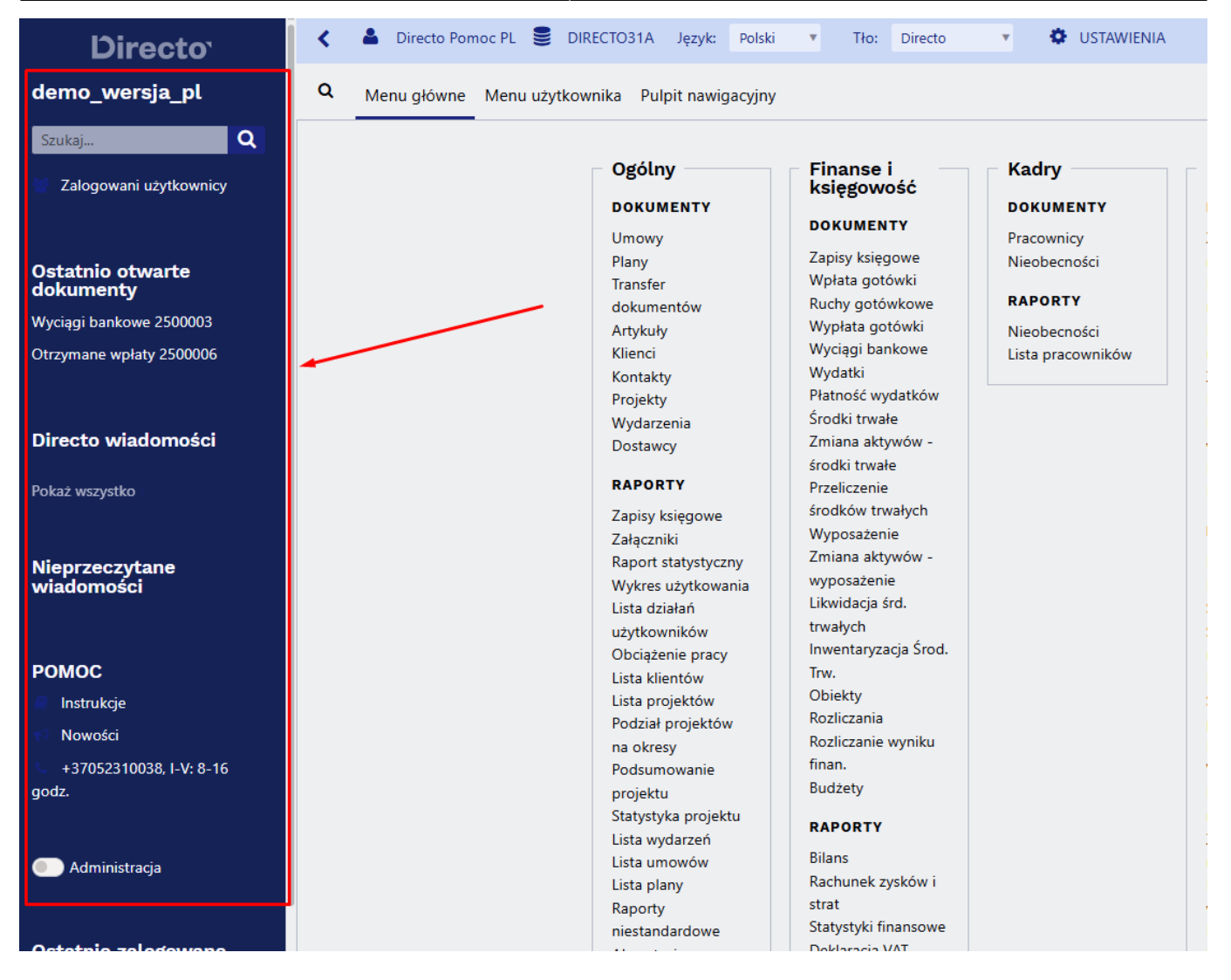

Pasek boczny można zamknąć, aby mieć więcej miejsca na menu główne . Aby to zrobić kliknij strzałkę znajdującą się obok paska menu.

| <b>Directo</b> <sup>-</sup>   |   | < | 2   | Directo Por | noc PL |        | DIRECT |
|-------------------------------|---|---|-----|-------------|--------|--------|--------|
| demo_wersja_pl                | 1 | ۹ | Mei | nu główne   | Men    | ı użyt | kownik |
| Szukaj Q                      |   |   |     |             |        |        |        |
| Zalogowani użytkownicy        |   |   |     |             |        |        |        |
| Ostatnio otwarte<br>dokumenty |   |   |     |             |        |        |        |
| Wyciągi bankowe 2500003       |   |   |     |             |        |        |        |
| Otrzymane wpłaty 2500006      |   |   |     |             |        |        |        |
|                               |   |   |     |             |        |        |        |

Directo Help - https://wiki.directo.ee/

W tym obszarze użytkownicy mogą widzieć różne informacje w zależności od uprawnień przyznanych użytkownikowi.

| Sekcja menu                | Prawo                                                                     |
|----------------------------|---------------------------------------------------------------------------|
| Szukaj                     | Dla wszystkich użytkowników nie są wymagane dodatkowe uprawnienia         |
| Zalogowani użytkownicy     | Dodatkowe uprawnienia:Raporty → Specjalne → Zalogowani<br>użytkownicy     |
| Użytkownicy MyDirecto      | Dla wszystkich użytkowników nie są wymagane dodatkowe uprawnienia         |
| Ostatnio otwarte dokumenty | Dla wszystkich użytkowników nie są wymagane dodatowe uprawnienia          |
| Nieprzeczytane wiadomości  | Dla wszystkich użytkowników nie są wymagane dodatkowe uprawnienia         |
| Abi                        | Dla wszystkich użytkowników nie są wymagane dodatkowe uprawnienia         |
| Administracja              | Dodatkowe uprawnienia:Ustawienia → FFIXME Ustawienia<br>systemowe → Zmień |
| Ostatnio zalogowany        | Dla wszystkich użytkowników nie są wymagane dodatkowe uprawnienia         |

### Administracja

Administracja to narzędzie dla superużytkownika umożliwiające zmianę domyślnych ustawień przeglądarek oraz udoskonalanie dokumentów i raportów.

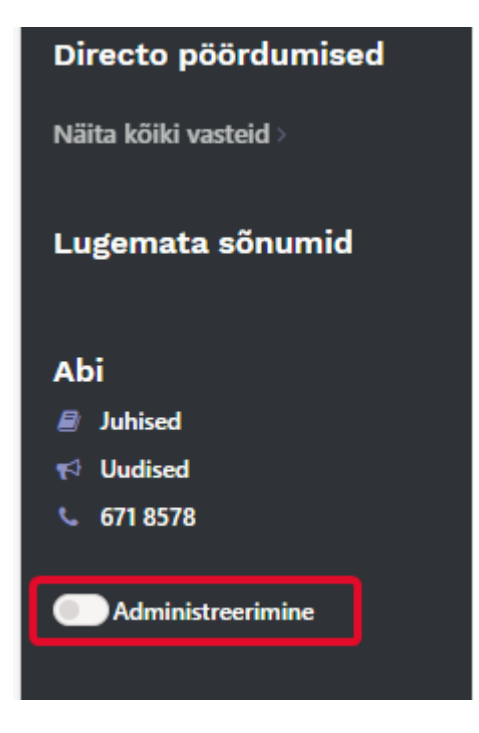

Jeżeli użytkownikowi nie przyznano uprawnień do zmiany przeglądarki i ustawień szczegółowych, to za pomocą opcji administracyjnych można samodzielnie skonfigurować dla niego niezbędne ustawienia.

#### Przykład 1: Zmiana kolumn w przeglądarce

Chcesz, aby wszyscy sprzedawcy mieli tę samą przeglądarkę ofert. Domyślnie Directo utworzyło zestaw, który użytkownik widzi początkowo:

| 🖒 KYLLI: Pakkumised 🗤 - Work        | c - Microsoft Edge Dev       |                           |                           |                          |                            | - 0                    | ×  |  |
|-------------------------------------|------------------------------|---------------------------|---------------------------|--------------------------|----------------------------|------------------------|----|--|
| https://login.directo               | .ee/ocra_directo_kylli/t     | _list2.asp?avax=&unit=pak | kumine&manus_unit=⌖       | =&target2=&after=&order1 | =-0&order2=&eimuuda=&page_ | nr=1&l=&dok_valem=&dok | A» |  |
| 🗙 Sule 😂 Uuenda 🗏                   | 🛛 Puhasta väljad 🛛 🖺         | Salvesta vaade 🛛 📌 Seaded | 🔒 Prindi   🔝 Exceli tabel |                          |                            |                        |    |  |
| Pakkumised                          |                              |                           |                           |                          |                            |                        |    |  |
| AVA Number                          | > Lisa uus                   | Vaata                     |                           |                          | Ridu:                      | 20 > « < 1/0 >         |    |  |
| NUMBER ~                            | AEG                          | KLIENT                    | KLIENDI NIMI              | OBJEKT                   | MÜÜGIAGENT                 | SUMMA                  |    |  |
| ٩                                   | ٩                            | ٩                         | » Q                       | ٩                        | ٩                          | ٩                      |    |  |
| Kirjeid ei ole                      |                              |                           |                           |                          |                            |                        |    |  |
| LINK TEGEVUS<br>NUMBER Avab dokumen | Nimekiri iln<br>Nimekiri iln | nub kohe                  |                           |                          | Ridu:                      | 20 📏 « < 1/0 >         |    |  |

Jeśli użytkownik z uprawnieniami superadministracyjnymi włączy administrację, może zmienić to ustawienie. Aby włączyć administrację, wystarczy kliknąć przełącznik; nie trzeba już naciskać osobno przycisku Zapisz ani Enter.

Teraz możesz otworzyć przeglądarkę ofert i Vali tulbadskonfigurować Üldżądaną kolejność kolumn i działań dla poniższego zestawu:

| 🗸 Keel: | Va             | 🕽 KYLLI: I          | Pakkumised -  | (20) <sub>v4</sub> - Work - Microsoft Edg | ge Dev               |             |             |            |             |            |            |               |
|---------|----------------|---------------------|---------------|-------------------------------------------|----------------------|-------------|-------------|------------|-------------|------------|------------|---------------|
| a menüü | Näi            | 🖯 ht                | tps://login.c | lirecto.ee/ocra_directo_k                 | ylli/t_list2.asp?un  | it=pakkun   | nine        |            |             |            |            |               |
|         |                | TEADAA              | ANNE: Oled    | administeerimise režiimis                 | 5                    |             |             |            |             |            |            |               |
|         | Üld            | 🗙 Sule              | C Uueno       | la 🖯 Puhasta väljad                       | 🔲 Vali tulbad        | 🕶 🖺 Sal     | vesta vaad  | e 🎤 Seade  | ed 🔒 Prindi | 🖹 Exceli t | abel       |               |
|         | DOK            | Pakk                | umise         | 1 <sup>1</sup>                            |                      |             |             |            |             |            |            |               |
|         | Lepii          |                     |               |                                           |                      |             |             |            |             |            |            |               |
|         | Dok            | AVA                 | Number        | Lisa uus                                  | Vaata                |             |             |            |             |            |            |               |
|         | Artik          | NUME                | BER 🗸         | AEG                                       |                      | KLIENDI     | NIMI        |            | STAATUS     | KEHTIVUS   |            | PROJEKTI NIMI |
|         | Kiler          | 0                   | D KYLLI: N    | imekirja Pakkumised muutmi                | ine 🛺 - Work - Micro | soft Edge D | Dev         |            |             |            |            |               |
|         | Proje          |                     | 🗇 htt         | ps://login.directo.ee/ocra                | a_directo_kylli/t_li | st_muuda    | 2.asp?unit  | =pakkumine | 2           |            |            |               |
|         | Klier          | 1020                | TEADAA        | NNE: Oled administeerin                   | nise režiimis        |             |             |            |             |            |            |               |
|         | ARU            | 1019                | Vali t        | ulbad 2                                   |                      |             |             |            |             |            |            |               |
|         | Toim           | 1018                | valit         |                                           |                      |             |             |            |             |            |            |               |
|         | Man<br>Stati   | 1017                | Котр          | leki: Üld 🔻 Salve                         | esta ja rakenda      | 🖺 Sal       | vesta uue k | omplektina |             |            |            |               |
|         | Kasu           | 1016                | Aktii         | vsed tulbad                               |                      |             |             |            |             |            |            | Kasutamata    |
|         | Töök           | 1015                | Tabeli t      | ulpade järjekorra muutmise                | eks lohista need so  | ovitud koł  | nta.        | 3          |             |            |            | Q. Otsi tulpa |
|         | Klier          | 1014                |               |                                           |                      |             |             |            |             |            |            |               |
|         | Proje          | 1013                |               |                                           | _                    | Minio       | tsingus     |            |             |            |            | AADRESS       |
|         | Proje<br>Proje | 1010                | Nr            | Nimetus                                   | Tegevus              | Nähtav      | Otsitav     | Muudetav   | Vaike       | /äärtus    | Järjekord  |               |
|         | Sünc           | 1012                |               | NUMBER                                    | Avab<br>dokumendi    |             |             |            |             |            |            | ARVE          |
|         | Lepii          | 1011                | 1.            | AEG C                                     |                      |             |             |            |             |            | 00         | EELARVE       |
|         | Firm           | 1010                |               |                                           |                      |             |             |            |             |            |            |               |
|         | Klier<br>Men   | 1009                | 2.            | Kliendi nimi                              |                      |             |             |            |             |            | 0 V        |               |
|         | Rend           | 1008                | 3.            | STAATUS                                   |                      |             |             |            |             |            | 00         | ETTEMAKS      |
|         | Välja<br>Lisav | 1007                |               |                                           |                      |             |             |            |             |            |            | HINNAVALEM    |
|         | Artik          | maaaaaa             | 4.            |                                           |                      |             |             |            |             |            |            |               |
|         | Muud<br>Aruan  | atused<br>de koosta | 5.            | PROJEKTI NIMI                             | •                    |             |             |            |             |            | <b>0 0</b> | KATE          |
|         | . it and it    |                     | 6.            | Müüqiagent C                              |                      |             |             |            |             |            | 00         | KINNITATUD    |
|         |                |                     |               |                                           |                      |             |             |            |             |            | ••••       |               |

Po kliknięciu "Zapisz i zastosuj" Directo zapyta, czy chcesz zmienić zestaw domyślny. W tym przypadku Twoja odpowiedź brzmi Jah, kirjuta vaikimisi komplekt üle:

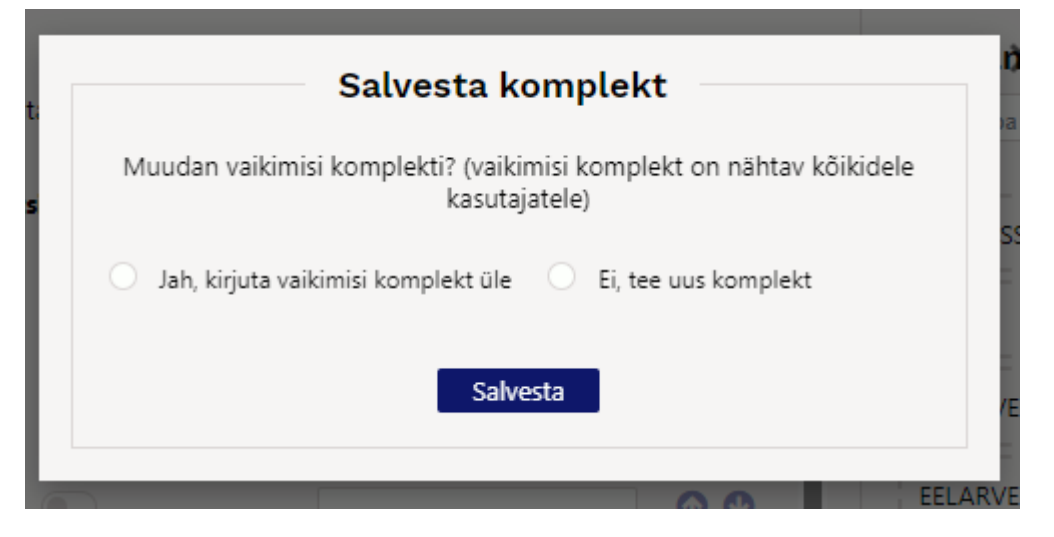

W rezultacie nowy zestaw kolumn zostanie zastosowany do wszystkich użytkowników, którzy nie zmienili wyboru kolumn w przeglądarce.

W podanym przykładzie wygląda to następująco:

| 🕽 KYLLI: Pakkumised 🗤 - W         | /ork - Microsoft Edge Dev        |                                 |                   |               | ;                  |
|-----------------------------------|----------------------------------|---------------------------------|-------------------|---------------|--------------------|
| https://login.dire                | cto.ee/ocra_directo_kylli/t_list | 2.asp?unit=pakkumine            |                   |               | A                  |
| 🗙 Sule 📿 Uuenda                   | 🖯 Puhasta väljad 🖺 Salve         | esta vaade 🏾 🎤 Seaded 🛛 🔒 Princ | ii 🔀 Exceli tabel |               |                    |
| Pakkumised                        |                                  |                                 |                   |               |                    |
| AVA Number                        | Lisa uus Va                      | aata                            |                   | Rid           | lu: 20 > « < 1/0 > |
| NUMBER 🗸                          | AEG                              | KLIENDI NIMI                    | STAATUS KEHTIVUS  | PROJEKTI NIMI | MÜÜGIAGENT         |
| ٩                                 | ٩                                | ٩                               | ▼ Q               | ٩             | Q >>               |
|                                   |                                  |                                 | Kirjeid ei ole    |               |                    |
| LINK TEGEVUS<br>NUMBER Avab dokun | Nimekiri ilmub                   | kohe                            |                   | Rid           | lu: 20 > « < 1/0 > |

#### Przykład 2: Zmiana dostrojenia dokumentu

Działa podobnie do zmiany kolumn w przeglądarce. Domyślnie użytkownik może zmieniać jedynie osobiste ustawienia, ale w trybie administracyjnym można zmienić ustawienia domyślne dla wszystkich użytkowników.

# Menu użytkownika

**Menu Użytkownika** pozwala na personalizację interfejsu, zapewniając szybki dostęp do najczęściej używanych funkcji i raportów. Dzięki niemu możesz:

- Wyświetlać tylko te elementy menu, które są dla Ciebie istotne.
- Zapisywać ulubione raporty z predefiniowanymi filtrami, eliminując konieczność ich ponownego ustawiania za każdym razem.Domyślne menu główne może być obszerne i zawierać wiele pozycji.

| Directo HELP DIRECTO31A Ję<br>Menu główne Menu użytkownika Pu | zyk: Polski v Tło: Di           | recto 🔻 🍄 UST.                    | AWIENIA           |                           |                                            |                                   |
|---------------------------------------------------------------|---------------------------------|-----------------------------------|-------------------|---------------------------|--------------------------------------------|-----------------------------------|
|                                                               | o stálmu                        |                                   | 14 - J            | M                         | Curra da à                                 | 7-1                               |
|                                                               | Ogoiny                          | księgowość                        | Kadry             | Magazyn                   | Sprzedaz                                   | Zакиру                            |
|                                                               | DORUMENTY                       | DOKUMENTY                         | DOKUMENTY         | DOKUMENTY                 | DOKUMENTY                                  | DOKUMENTY                         |
|                                                               | Umowy                           | DOROMENTI                         | Pracownicy        | Zamówienia                | Oferty                                     | Oferty zakupowe                   |
|                                                               | Plany                           | Zapisy księgowe                   | Nieobecności      | magazynowe                | Zamówienia                                 | Zamówienia                        |
|                                                               | Transfer                        | Wpłata gotówki                    |                   | Przyjęcia                 | Faktury                                    | zakupowe                          |
|                                                               | dokumentów                      | Ruchy gotówkowe                   | RAPORTY           | magazynowe                | Paragony                                   | Faktury zakupowe                  |
|                                                               | Artykuły                        | wypłata gotówki                   | Nieobecności      | Przesunięcia              | Otrzymane wpłaty                           | Płatności                         |
|                                                               | Klienci                         | wyciągi bankowe                   | Lista pracowników | magazynowy                | Lista cen                                  | DADODTY                           |
|                                                               | Kontakty                        | wydatki                           |                   | Zwroty towaru             | Zasoby                                     | RAFVRIT                           |
|                                                               | Projekty                        | Pratnosc wydatków                 |                   | Dostawy                   | PAROPTY                                    | Status dostawcy                   |
|                                                               | Wydarzenia                      | Stouki trwałe                     |                   | Rozchód                   | har yn i f                                 | Okresowe                          |
|                                                               | Dostawcy                        | Zmiana aktywow -                  |                   | wewnętrzny                | Lista ofertów                              | zestawienie                       |
|                                                               | PAROPTY                         | srocki trwałe                     |                   | Inwentaryzacja            | Statusy zamówienia                         | dostawcy                          |
|                                                               | RAFORTI                         | Przeliczenie<br>śradków tawalwala |                   | Korekty cen               | Cennik                                     | Księga zakupów                    |
|                                                               | Zapisy księgowe                 | STOCKOW LTWARYCT                  |                   | PAROPTY                   | Lista faktur                               | Lista faktur                      |
|                                                               | Załączniki                      | Zmiono oktowów                    |                   | KAPOKII                   | sprzedaży                                  | zakupowych                        |
|                                                               | Raport statystyczny             | Zillidila aktywow -               |                   | Historia SN               | Statystyka klienta                         | Rekomendacja                      |
|                                                               | Wykres użytkowania              | wyposazenie<br>Lilouidagia fed    |                   | Historia artykułu         | Aktualny stan                              | zakupu                            |
|                                                               | Lista działań                   | Likwidacja sru.                   |                   | Stan magazynowy           | klienta                                    | Statusy zamówienia                |
|                                                               | użytkowników                    | urwarych<br>Inwontanizacja Środ   |                   | Sredni stan               | Statystyka                                 | Dostawca / artykuł                |
|                                                               | Obciążenie pracy                | Tow                               |                   | magazynowy                | miejscowości                               | Potwierdzenie salda               |
|                                                               | Lista klientów                  | Objekty                           |                   | Prognoza artykułu         | Księga sprzedaży                           | należności                        |
|                                                               | Lista projektów                 | Bozliczania                       |                   | Stan magazynowy -         | Zaliczki od                                | (dostawca)                        |
|                                                               | Podział projektow               | Rozliczanie wyniku                |                   | prognoza                  | odbiorcow                                  | Planowane płatności               |
|                                                               | na okresy                       | finan                             |                   | Przestarzałe artykuły     | Dostawca / artykuł                         | Platnosci                         |
|                                                               | Podsumowanie                    | Budžetv                           |                   | wykresy (magazyn)         | wykresy (sprzedaz)                         | Zamowienia                        |
|                                                               | projektu<br>Statustuka projektu | ,                                 |                   | Przesunięcia              | Statystyka artykułu                        | Zakupowe<br>Statustuka dastaway   |
|                                                               | Statystyka projektu             | RAPORTY                           |                   | magazynowy<br>Zanościenia | statystyka grup                            | Statystyka dostawcy               |
|                                                               | Lista wydarzen                  | Bilans                            |                   | Zamowienia                | Okrosowo                                   | Zamówienia laczna                 |
|                                                               | Lista umowow                    | Rachunek zysków i                 |                   | nagazynowe<br>Bozshód     | Tostaviania klianta                        | Zamowienia rączne<br>Zaliczki dla |
|                                                               | Lista piany<br>Reports          | strat                             |                   | Rozchod                   | Zestawienie Klienta<br>Detwierdzenie selde | Zaliczki ula<br>dostawaćw         |
|                                                               | naporty                         | Statystyki finansowe              |                   | wewnęuzny<br>Destaury     | polwieruZenie salda                        | UUSIAWCOW                         |
|                                                               | niestandardowe                  | D II I III                        |                   | Dostawy                   | nalezności (kilent)                        |                                   |

• Skonfigurowane Menu Użytkownika jest bardziej zwięzłe i dostosowane do Twoich potrzeb.

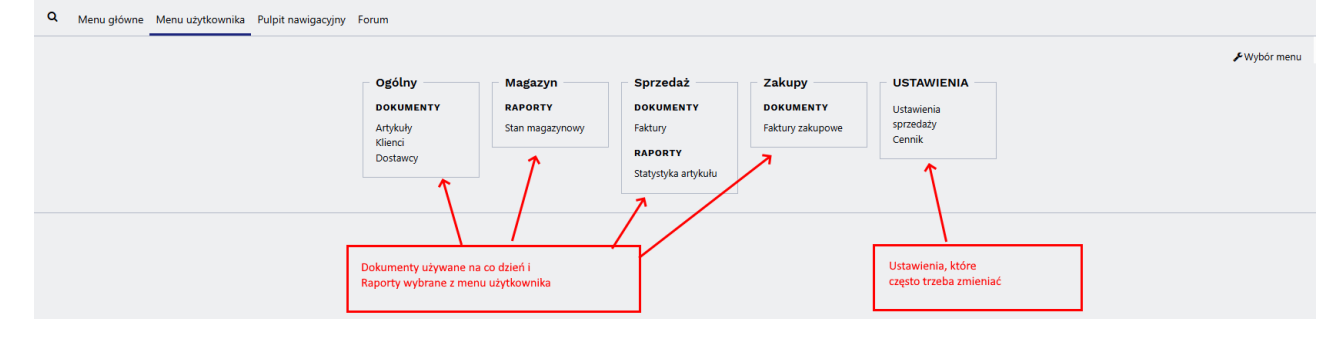

# Konfigurowanie menu użytkownika

Aby skonfigurować Menu Użytkownika, otwórz okno **Wybór Elementów**. Dostęp do niego znajdziesz, klikając link **Wybór Menu** (umieszczony po prawej stronie ekranu).

| 🗶 🛔 Directo HELP 🛢 DIRECTO31A Język: Polski 🔻 Tło:                  | Directo 🔹 🏟 USTAW                 | ENIA                        |                       |                     |            |              |             |            |
|---------------------------------------------------------------------|-----------------------------------|-----------------------------|-----------------------|---------------------|------------|--------------|-------------|------------|
|                                                                     |                                   |                             |                       |                     |            |              |             |            |
| <ul> <li>Menu główne Menu użytkownika Pulpit nawigacyjny</li> </ul> |                                   |                             |                       |                     |            |              |             |            |
|                                                                     |                                   |                             |                       |                     |            |              |             |            |
| D demo_wersja_pl: V                                                 | Vybór elementów 😽 - Google Chrome | :                           |                       |                     |            | - 🗆 🗙        | <i>پ</i> عر | Vybór menu |
|                                                                     |                                   |                             |                       |                     |            |              |             |            |
|                                                                     |                                   |                             |                       |                     |            | A .          |             |            |
|                                                                     |                                   | Zamknij WYBIERZ WSZYS       | TKIE WYCZYŚĆ WSZYS    | TKO Zapisz          |            |              |             |            |
|                                                                     |                                   | Wyświetlanie po zalogowaniu | Menu ołówne 🗸         |                     |            |              |             |            |
|                                                                     |                                   | Wybrano:                    | Własny 🗸              | w kolumnie          |            |              |             |            |
|                                                                     |                                   | Pokaż linki ustawień        | Nie 🗸                 |                     |            |              |             |            |
|                                                                     |                                   |                             |                       |                     |            |              |             |            |
|                                                                     | DOKUMENTY     ORAPORTY            |                             |                       |                     |            |              |             |            |
|                                                                     | Moduł Dokument                    | Domyślnie w                 | idoczne OTWÓRZ PRZY L | GOWANIU Szybki wybó | Śr         | KOLOR        |             |            |
|                                                                     | OGOLNY Artykuły                   | U                           |                       |                     | (Domyślne) | V FFFFFF     |             |            |
|                                                                     | OGOLNY Dostawcy                   | U                           | U                     | U                   | (Domyślne) | ✓ FFFFFF     |             |            |
|                                                                     | OGOLNY Klienci                    |                             | U                     |                     | (Domyślne) | ✓ FFFFFF     |             |            |
|                                                                     | OGOLNY Kontakty                   |                             |                       |                     | (Domyślne) | V FFFFFF     |             |            |
|                                                                     | OGÓLNY Plany                      |                             |                       |                     | (Domyślne) | ✓ FFFFFF     |             |            |
|                                                                     | OGÓLNY Projekty                   |                             |                       |                     | (Domyślne) | ✓ FFFFFF     |             |            |
|                                                                     | OGÓLNY Transfer do                | kumentów                    |                       |                     | (Domyślne) | ▼ FFFFFF     |             |            |
|                                                                     | OGÓLNY Umowy                      |                             |                       |                     | (Domyślne) | ✓ FFFFFF     |             |            |
|                                                                     | OGÓLNY Wydarzenia                 |                             |                       |                     | (Domyślne) | ▼ FFFFFF     |             |            |
|                                                                     | FINANSE I KSIĘGOWOŚĆBudżety       |                             |                       |                     | (Domyślne) | ▼ FFFFFF     |             |            |
|                                                                     | FINANSE I KSIĘGOWOŚĆInwentaryza   | icja Środ. Trw.             |                       |                     | (Domyślne) | ✓ FFFFFF     |             |            |
|                                                                     | FINANSE I KSIĘGOWOŚĆLikwidacja    | ird. trwałych               |                       |                     | (Domyślne) | ▼ FFFFFF     |             |            |
|                                                                     | FINANSE I KSIĘGOWOŚĆObiekty       |                             |                       |                     | (Domyślne) | ✓ FFFFFF     |             |            |
|                                                                     | FINANSE I KSIĘGOWOŚĆPłatność wy   | datków                      |                       |                     | (Domyślne) | ✓ FFFFFF     |             |            |
|                                                                     | FINANSE I KSIĘGOWOŚĆPrzeliczenie  | srodków trwałych            |                       |                     | (Domyślne) | ✓ FFFFFF     |             |            |
|                                                                     | FINANSE I KSIĘGOWOŚĆRozliczania   |                             |                       |                     | (Domyślne) | ✓ FFFFFF     |             |            |
|                                                                     | FINANSE I KSIĘGOWOŚĆRozliczanie   | wyniku finan.               |                       |                     | (Domyślne) | ▼ FFFFFF     |             |            |
|                                                                     | FINANSE I KSIĘGOWOŚĆRuchy gotó    | wkowe                       |                       |                     | (Domyślne) | ▼ FFFFFF     |             |            |
|                                                                     | FINANSE I KSIĘGOWOŚĆŚrodki trwa   | e 🗌                         |                       |                     | (Domyślne) | ▼ FFFFFF     |             |            |
|                                                                     | FINANSE I KSIĘGOWOŚĆWpłata gotó   | wki 🗌                       |                       |                     | (Domyślne) | ▼ FFFFFF     |             |            |
|                                                                     | FINANSE I KSIĘGOWOŚĆWyciągi bar   | kowe                        | 0                     |                     | (Domyślne) | V FFFFFF     |             |            |
|                                                                     | FINANSE I KSIĘGOWOŚĆWydatki       |                             |                       |                     | (Domyślne) | V FFFFFF     |             |            |
|                                                                     | FILMER LIVER COMOTON              | 4                           |                       |                     | (Demolect) | and property |             |            |

W oknie Wybór Elementów możesz:

- Wybrać okno, które będzie wyświetlane automatycznie po zalogowaniu.
- Określić, które dokumenty, raporty i ustawienia będą dostępne w Menu Użytkownika.
- Zdefiniować, czy raporty, ustawienia i dokumenty będą wyświetlane w oddzielnych kolumnach, czy też w jednej, wspólnej kolumnie.

Zapisane raporty automatycznie pojawiają się w Menu Użytkownika. Sortowanie i podział na sekcje zapisanych raportów opisano poniżej.

## Przyciski nagłówka

- Zamknij: Zamyka okno konfiguracji Menu Użytkownika.
- Wybierz Wszystkie: Zaznacza wszystkie pola wyboru w kolumnie "Domyślnie widoczne".
- Wyczyść Wszystko: Usuwa wszystkie zaznaczenia w kolumnie "Domyślnie widoczne".
- Zapisz: Zapisuje wprowadzone zmiany.

## Opcje nagłówka

- **Wyświetlanie po zalogowaniu** Określa, które okno będzie automatycznie otwierane po zalogowaniu do systemu.
- **Wybrano** Pozwala zdecydować, czy dokumenty, raporty i ustawienia będą wyświetlane w oddzielnych kolumnach, czy w jednej, wspólnej kolumnie w Menu Użytkownika.
- **Pokaż linki ustawień** To ustawienie jest przestarzałe i nie ma wpływu na nowy widok.

|                 | Zamknij                                    | WYBIERZ WSZYSTKIE                | CZYŚĆ WSZYSTKO Zapis       | z            |    |        |
|-----------------|--------------------------------------------|----------------------------------|----------------------------|--------------|----|--------|
|                 | Wyświetlanie<br>Wybrano:<br>Delete liste u | po zalogowaniu Menu už<br>Własny | vytkownika V<br>V kolumnie |              |    |        |
|                 |                                            |                                  | •                          | _            |    |        |
| Moduł           | Dokument                                   | Domyślnie widoczne O             | TWÓRZ PRZY LOGOWANIU       | Szybki wybór | KC | OR     |
| OGÓLNY          | Artykuły                                   |                                  |                            | (Domyślne)   | ~  | FFFFFF |
| OGÓLNY          | Dostawcy                                   |                                  |                            | (Domyślne)   | ~  | FFFFFF |
| OGÓLNY          | Klienci                                    |                                  |                            | (Domyślne)   | ~  | FFFFFF |
| OGÓLNY          | Kontakty                                   |                                  |                            | (Domyślne)   | ~  | FFFFFF |
| OGÓLNY          | Plany                                      |                                  |                            | (Domyślne)   | ~  | FFFFFF |
| OGÓLNY          | Projekty                                   |                                  |                            | (Domyślne)   | ~  | FFFFFF |
| OGÓLNY          | Transfer dokumentów                        |                                  |                            | (Domyślne)   | ~  | FFFFFF |
| OGÓLNY          | Umowy                                      |                                  |                            | (Domyślne)   | ~  | FFFFFF |
| OGÓLNY          | Wydarzenia                                 |                                  |                            | (Domyślne)   | ~  | FFFFFF |
| FINANSE I KSIĘG | OWOŚĆBudżety                               |                                  |                            | (Domyślne)   | ~  | FFFFFF |
| FINANSE I KSIĘG | OWOŚĆInwentaryzacja Środ. Trw.             |                                  |                            | (Domyślne)   | ~  | FFFFFF |
| FINANSE I KSIĘG | OWOŚĆLikwidacja śrd. trwałych              |                                  |                            | (Domyślne)   | ~  | FFFFFF |
| FINANSE I KSIĘG | oWOŚĆObiekty                               |                                  |                            | (Domyślne)   | ~  | FFFFFF |
| FINANSE I KSIĘG | OWOŚĆPłatność wydatków                     |                                  |                            | (Domyślne)   | ~  | FFFFFF |
| FINANSE I KSIĘG | OWOŚĆPrzeliczenie środków trwał            | ych 🗌                            |                            | (Domyślne)   | ~  | FFFFFF |
| FINANSE I KSIĘG | OWOŚĆRozliczania                           |                                  |                            | (Domyślne)   | ~  | FFFFFF |
| FINANSE I KSIĘG | OWOŚĆRozliczanie wyniku finan.             |                                  |                            | (Domyślne)   | ~  | FFFFFF |
| FINANSE I KSIĘG | OWOŚĆRuchy gotówkowe                       |                                  |                            | (Domyślne)   | ~  | FFFFFF |
| FINANSE I KSIĘG | OWOŚĆŚrodki trwałe                         |                                  |                            | (Domyślne)   | ~  | FFFFFF |
| FINANSE I KSIĘG | OWOŚĆWpłata gotówki                        |                                  |                            | (Domyślne)   | ~  | FFFFFF |
| FINANSE LKSIEG  | OWOŚĆWyciagi bankowe                       |                                  |                            | (Domyślne)   | ×  | FFFFFF |

### Kolumny

Zawartość podzielona jest na trzy sekcje: Dokumenty, Raporty i Ustawienia.

- **Moduł** nazwa kolumny menu głównego, do której należy odpowiedni dokument, raport lub ustawienie.
- DOKUMENT/RAPORT/USTAWIENIE nazwa dokumentu, raportu lub ustawienia.
- **Domyślnie widoczne** zaznacz pola wyboru, aby wskazać, które dokumenty, raporty i ustawienia chcesz widzieć w **Menu użytkownika**.
- **OTWÓRZ PRZY LOGOWANIU** wybrany dokument, raport albo ustawienia zostaną otwarte automatycznie po zalogowaniu (okno pojawi się na ekranie od razu po zalogowaniu).
- KOLOR można wybrać kolor danego linku w menu użytkownika zamiast koloru domyślnego.

# Kolejność

Aby uporządkować elementy w **Menu Użytkownika** alfabetycznie lub określić liczbę najczęściej używanych elementów, które mają być wyróżnione, przejdź do **Ustawień Użytkownika**. Kliknij swoje imię na górnym pasku menu głównego, aby uzyskać dostęp do tych ustawień.

| .ast update: 2025/05/29 14:23                | pl:default                                                                                                    | https://wiki.directo.ee/pl/default?rev=1748517791 |
|----------------------------------------------|----------------------------------------------------------------------------------------------------|---------------------------------------------------|
| Cirecto HELP                                 | Polski v Tło: Directo v                                                                                                    | S USTAWIENIA                                      |
| Q Menu główne Menu użytkownika Pulpit n      | awigacyjny                                                                                                    |                                                   |
| demo_wersja_pl: USTAWIENIA <sub>vs</sub> - v | Soogle Chrome          Menu główne         Sortowanie dokumentu         Sortowanie raport         Podświetlanie najczęściej używanych         elementów         Zmiana danych         Zapisz | Rosnąco v<br>Rosnąco v<br>s                       |

# Tworzenie i edycja własnych zapisanych raportów w Directo

Zapisane raporty umożliwiają szybki dostęp do często używanych zestawień z wcześniej zdefiniowanymi filtrami i zakresem dat. Dzięki nim oszczędzasz czas i zwiększasz efektywność pracy w systemie.

# 1. Jak utworzyć zapisany raport

Jeśli często korzystasz z tego samego raportu, warto go zapisać – z ustawionymi filtrami i wyglądem. Możesz wtedy uruchamiać go jednym kliknięciem.

## Kroki:

- 1. Otwórz wybrany raport, który chcesz zapisać.
- 2. Ustaw filtry i widok:
  - $\circ\,$  Wybierz daty, grupy, artykuły, klientów itp.
- 3. Uruchom raport:
  - Kliknij przycisk **RAPORT** albo naciśnij **Shift + Enter**.
- 4. Zapisz konfigurację:
  - Jeśli raport wygląda tak, jak chcesz, naciśnij Alt + A.
  - $\circ~$  Pojawi się okno z nazwą i ustawieniami raportu.
- 5. Nazwij raport i zapisz:
  - Wpisz nazwę raportu.
  - Zatwierdź klikając OK lub Zapisz.

□ Twój raport zostanie zapisany w Menu użytkownik → Zapisane raporty

# 1.2. Ustawienia zapisanego raportu

Podczas zapisania raportu możesz określićnazwę i jak system ma zmieniać zakres dat przy każdym jego otwarciu.

| Dodai raport do zapisanego wyboru      |                                 |  |  |  |  |
|----------------------------------------|---------------------------------|--|--|--|--|
|                                        | 1 3 7                           |  |  |  |  |
| Opis raportu:                          | TOP tego miesiąca               |  |  |  |  |
| Data:                                  | Dzień względny 🗸                |  |  |  |  |
| Wybierz daty, podlegające modyfikacji: | Dzień względny .04.2025         |  |  |  |  |
|                                        | Miesiąc względny Zamknij Zapisz |  |  |  |  |
|                                        | Tydzień względny                |  |  |  |  |
|                                        | Rok względny                    |  |  |  |  |
|                                        | Stały                           |  |  |  |  |
|                                        |                                 |  |  |  |  |
|                                        |                                 |  |  |  |  |
|                                        |                                 |  |  |  |  |
|                                        |                                 |  |  |  |  |
|                                        |                                 |  |  |  |  |

- Opis raportu Wprowadź nazwę raportu, pod którą będzie on wyświetlany w Menu Użytkownika.
- Dostępne opcje daty:
  - Dzień względny okres przesuwany o liczbę dni, jaka upłynęła od momentu zapisania raportu. Np. Okres sprawozdawczy to 01.05.25 31.05.25, sprawozdanie zostanie zapisane jako sprawozdanie zapisane w dniu 14.06.25. Jeśli raport zostanie otwarty w dniu 17.06.25 (tj. +3 dni od daty zapisania), zostanie wyświetlony raport za okres od 04.05.25 do 03.06.25 (ponieważ pierwotnie wybrano początek okresu na 01.05.25).
  - Miesiąc względny Okres raportu jest przesuwany o liczbę miesięcy, jaka upłynęła od momentu zapisania raportu.
  - Tydzień względny raport za bieżący tydzień.
  - Rok względny raport jest wyświetlany z okresem roku odpowiadającym dacie otwarcia.
     Stały zakres dat nigdy się nie zmienia.
- Wybierz daty, podlegające modyfikacji W zależności od raportu istnieje możliwość wyboru, które daty będą modyfikowane relatywnie, a które pozostaną stałe.

**Przykład: Miesiąc względny:** Ta opcja jest przydatna, aby raport zawsze prezentował dane za poprzedni miesiąc, na przykład wysyłając raport za poprzedni miesiąc na początku każdego miesiąca. Aby to osiągnąć, ustaw zakres raportowania od momentu zapisania raportu do końca poprzedniego miesiąca. Przykładowo, jeżeli zapisujesz raport "miesiąc względny" 1 maja 2025 r., ustaw zakres raportu od 1 kwietnia 2025 r. do 30 kwietnia 2025 r.,

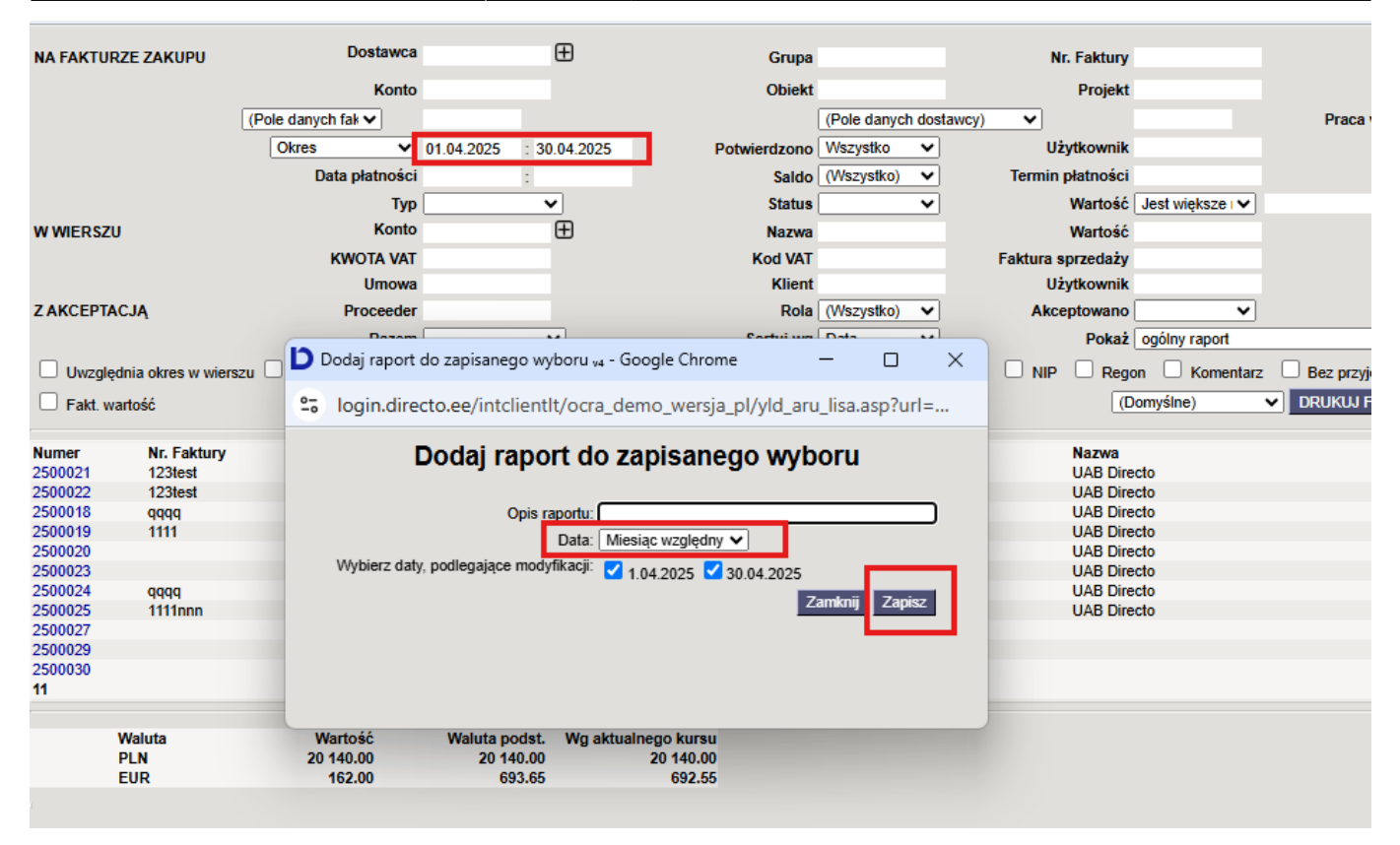

**Dzień względny:** Załóżmy, że raport jest zapisany 1 maja 2025 r. i jako zakres dat wybrano "30.04.2025 – 30.04.2025", czyli jeden konkretny dzień. Jeżeli otworzysz ten raport 2 maja, w raporcie zostanie wyświetlony okres "01.05.2025 – 01.09.2025"

# 2. Edycja i usuwanie zapisanych raportów

Zapisany raport można w każdej chwili zmienić lub usunąć, np. gdy zmieniły się potrzeby lub zakres danych.

#### Jak to zrobić:

- Kliknij swoje imię i nazwisko w prawym górnym rogu Directo lub ścieżka Ustawienia → Ustawienia własne → Modyfikowanie własnych raportów.
- 2. Wybierz opcję Modyfikowanie własnych raportów.
- 3. Na liście znajdziesz swoje zapisane raporty:
  - Możesz zmienić nazwę, zmodyfikować filtry lub usunąć wybrany raport.
  - Aby usunąć zapisany raport, usuń jego nazwę, a następnie kliknij przycisk ZAPISZ.
     Raport bez tytułu nie może zostać zapisany, dlatego zostanie automatycznie usunięty z menu użytkownika.

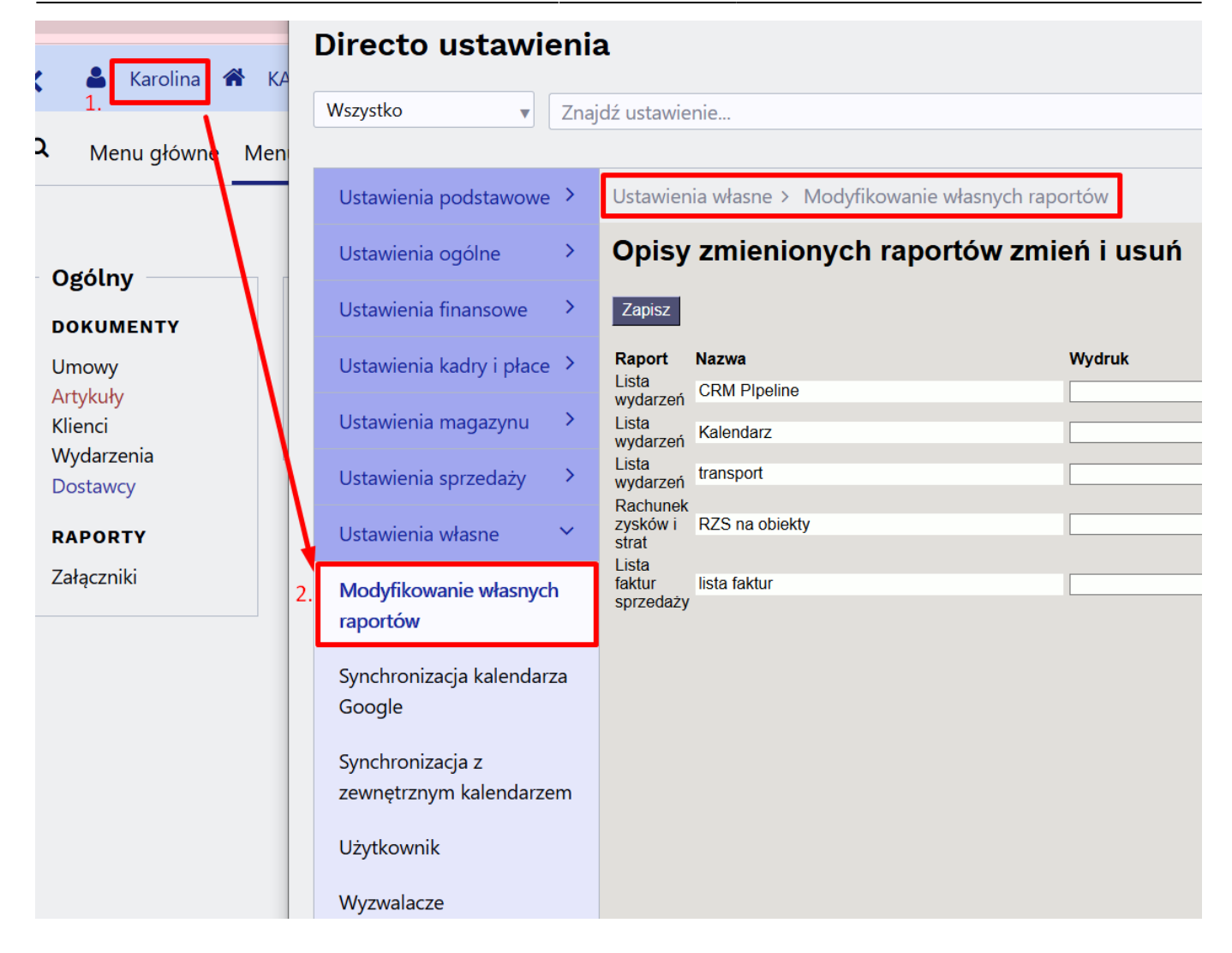

# 3. Grupowanie zapisanych raportów w kolumny

Dla lepszej organizacji możesz grupować zapisane raporty w kolumny tematyczne – np. "Finanse", "Magazyn".

#### Jak to zrobić:

- 1. Przejdź do: Ustawienia własne → Modyfikowanie własnych raportów.
- 2. W polu Nazwa kolumny raportu wpisz nazwę grupy (np. "Sprzedaż").
- 3. Kliknij **Zapisz**.

pl:default

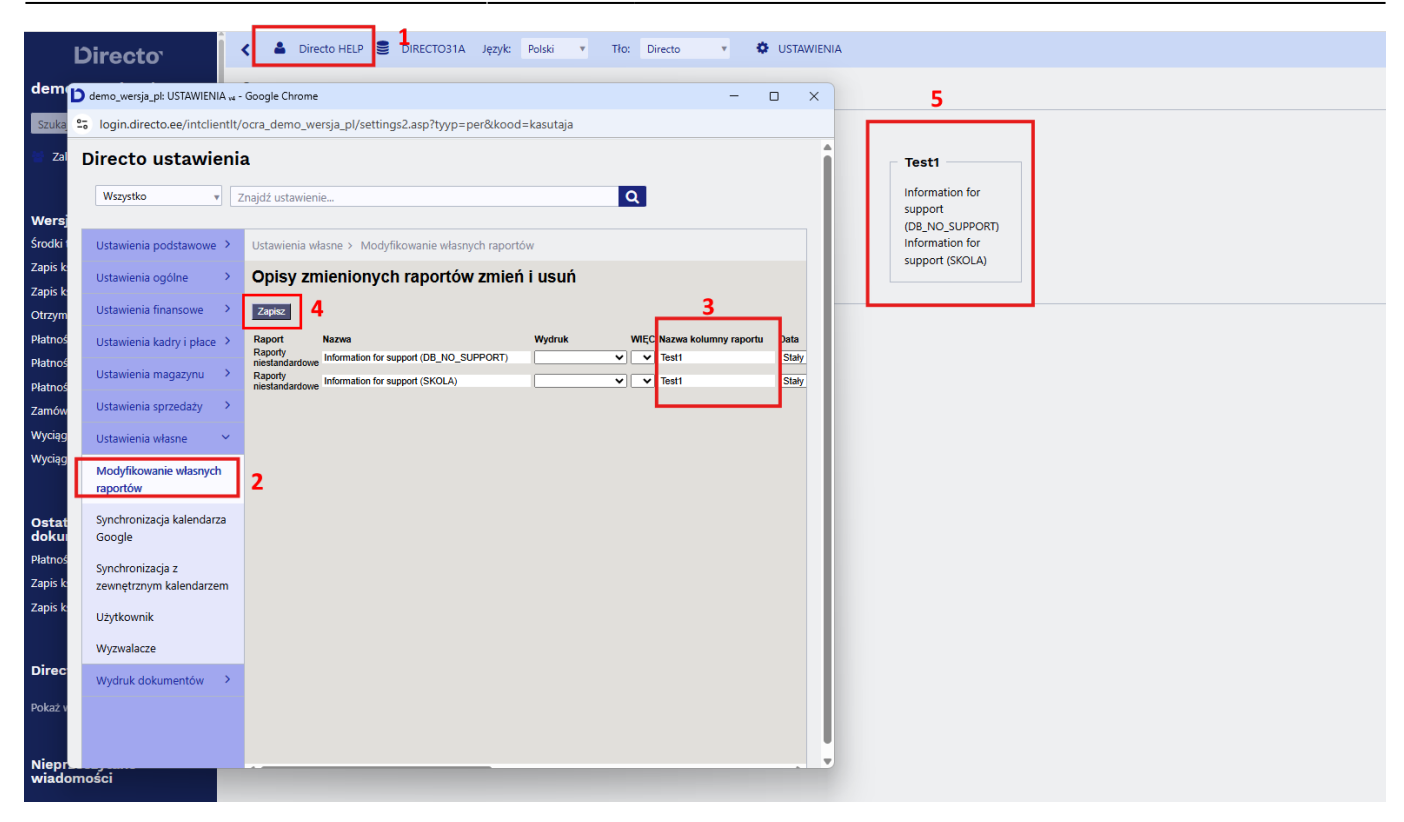

## 4. Sortowanie raportów w kolumnach

Jeśli masz wiele raportów w jednej kolumnie, możesz ustawić ich kolejność wyświetlania.

#### Jak to zrobić:

- 1. Przejdź do: Ustawienia własne → Modyfikowanie własnych raportów.
- 2. W polu **L.p.** wpisz np. 1, 2, 3 dla raportów w żądanej kolejności.
- 3. Kliknij Zapisz.

## 5. Automatyczne wysyłanie zapisanych raportów

System Directo może automatycznie wysyłać zapisane raporty e-mailem w określonych dniach.

#### Jak skonfigurować:

- 1. Wejdź w Ustawienia własne → Modyfikowanie własnych raportów.
- 2. Wprowadź:
  - E-mail odbiorca. Adres e-mail, na który wysyłany jest raport, może zawierać wiele adresów oddzielonych przecinkami. Jeżeli pozostawisz to pole puste, wiadomość e-mail zostanie wysłana na adres e-mail wskazany na karcie użytkownika, który zapisał raport..
  - Dni / dni miesiąca kiedy wysyłać raport. Jeżeli raport ma być wysyłany w kilku terminach, należy wprowadzić listę w postaci przecinków.
  - Treść PDF w załączniku, w treści wiadomości lub oba.
  - Wydruk jeśli chcesz wysłać tylko sformatowany wydruk. Ponadto w menu użytkownika pod zapisanym raportem zostanie wyświetlony wyłącznie odpowiedni wydruk.

| Ustawienia podstawowe >            | Ustawienia własne >    | Modyfikowanie własnych raportów |        |                            |       |         |       |                  |                      |                 |            |        |
|------------------------------------|------------------------|---------------------------------|--------|----------------------------|-------|---------|-------|------------------|----------------------|-----------------|------------|--------|
| Ustawienia ogólne 🔷 >              | Opisy zmienio          | onych raportów zmień i us       | uń     |                            |       |         |       |                  |                      |                 |            |        |
| Ustawienia finansowe               | Zapisz                 |                                 |        |                            |       |         |       |                  |                      |                 |            |        |
| Ustawienia kadry i płace >         | Raport                 | Nazwa                           | Wydruk | WIĘC Nazwa kolumny raportu | Data  | P Wt Śr | Cz Pt | S N Dni miesiąca | Treść                | E-mail          | Mail group |        |
|                                    | Raporty niestandardowe | Information for support         |        | V V Test1                  | Stały | _ 🛛 🖸 🗌 |       |                  | Jako załącznik PDF 🗸 | info@directo.pl |            | E-mail |
| Ustawienia magazynu 🔷              | Raporty niestandardowe | Information for support         |        | V V Test1                  | Stały | • • • • |       |                  | Jako załącznik PDF 🗸 |                 |            | E-mail |
| Ustawienia sprzedaży >             |                        |                                 |        |                            |       |         |       |                  |                      |                 |            |        |
| Ustawienia własne 🛛 👻              |                        |                                 |        |                            |       |         |       |                  |                      |                 |            |        |
| Modyfikowanie własnych<br>raportów |                        |                                 |        |                            |       |         |       |                  |                      |                 |            |        |

## 6. Wysyłanie zapisanych raportów e-mailem z menu głównego"

W razie potrzeby zapisane raporty można wysłać e-mailem bezpośrednio z menu głównego. Na przykład użytkownik może chcieć podzielić się wynikami z kierownikiem po zakończeniu miesiąca. Zamknięcie miesiąca odbywa się każdego miesiąca w innym czasie, dlatego nie można go przeprowadzić w konkretnym dniu (jak opisano w poprzedniej sekcji).

Aby to zrobić, zapisz wybrane raporty z odpowiednim okresem. Następnie przejdź do Ustawienia → Ustawienia własne→ Modyfikowanie własnych raportów i w polu Grupa pocztowa w wierszu dodaj nazwę raportu tak, jak chcesz, aby była wyświetlana w menu głównym.

| Opisy            | zmienionych raport                     | ów zmień i usuń       |                        |                  |                     |                |                      |                        |                |        |
|------------------|----------------------------------------|-----------------------|------------------------|------------------|---------------------|----------------|----------------------|------------------------|----------------|--------|
| Zapisz<br>NOWY W | IDOK                                   |                       |                        |                  |                     |                |                      |                        |                |        |
| Rapo<br>Staty    | nt Nazwa<br>styki Pardavimu statistika | Nazwa kolumny raportu | Data ENG               |                  | EST                 | LT             | PL                   |                        | RU             |        |
| sprze            | dazy                                   |                       |                        |                  | Automatyczny e-mail |                |                      |                        |                | _      |
| Raport           | Nazwa                                  | Wydruk                | L.p. Nazwa kolumny rap | ortu Data        | P WI Śr Cz PI S     | N Dni miesiąca | Treść                | E-mail                 | Grupa pocztowa |        |
| Historia a       | rtykułu Zamówienia                     |                       | <b>v v</b>             | Dzień względny 💊 |                     |                | Jako załącznik PDF 🗸 | viktorija.v@directo.lt | Raport2        | E-mail |
| Historia a       | rtykułu Raport                         |                       | · ·                    | Dzień względny 💊 |                     |                | Jako załącznik PDF 🗸 | viktorija.v@directo.lt | Raport1        | E-mail |
|                  |                                        |                       |                        |                  |                     |                |                      |                        | L              |        |
|                  |                                        |                       |                        |                  |                     |                |                      |                        |                |        |
|                  |                                        |                       |                        |                  |                     |                |                      |                        |                |        |
|                  |                                        |                       |                        |                  |                     |                |                      |                        |                |        |
|                  |                                        |                       |                        |                  |                     |                |                      |                        |                |        |
|                  |                                        |                       |                        |                  |                     |                |                      |                        |                |        |
|                  |                                        |                       |                        |                  |                     |                |                      |                        |                |        |
|                  |                                        |                       |                        |                  |                     |                |                      |                        |                |        |
|                  |                                        |                       |                        |                  |                     |                |                      |                        |                |        |
|                  |                                        |                       |                        |                  |                     |                |                      |                        |                |        |
|                  |                                        |                       |                        |                  |                     |                |                      |                        |                |        |

Jeśli w polu Grupa pocztowa przypiszesz tę samą nazwę do kilku raportów, oznacza to, że w menu głównym pojawi się jeden link, po kliknięciu którego wszystkie przypisane do niego raporty zostaną wysłane e-mailem.

Jeśli raport zostanie przypisany do grupy pocztowej, w menu użytkownika pojawi się osobna sekcja "Grupy pocztowe".

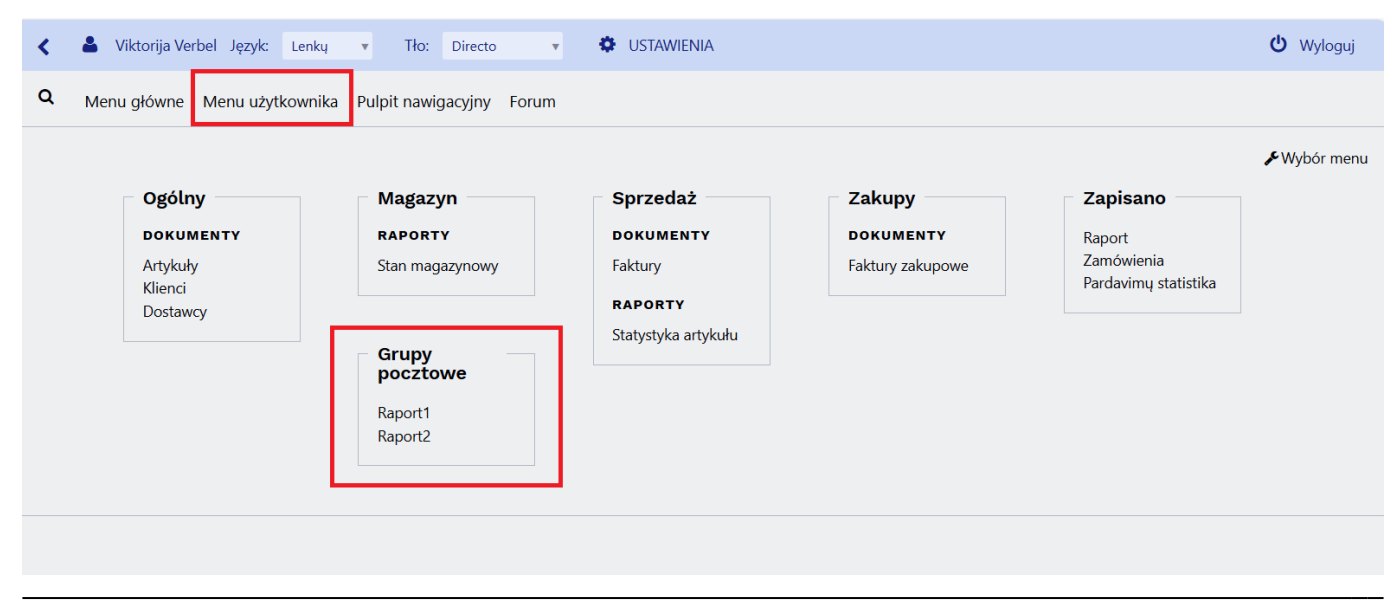

Directo Help - https://wiki.directo.ee/

Po kliknięciu nazwy raportu w Grupie pocztowej otworzy się okno potwierdzenia z pytaniem, czy chcesz wysłać raporty.

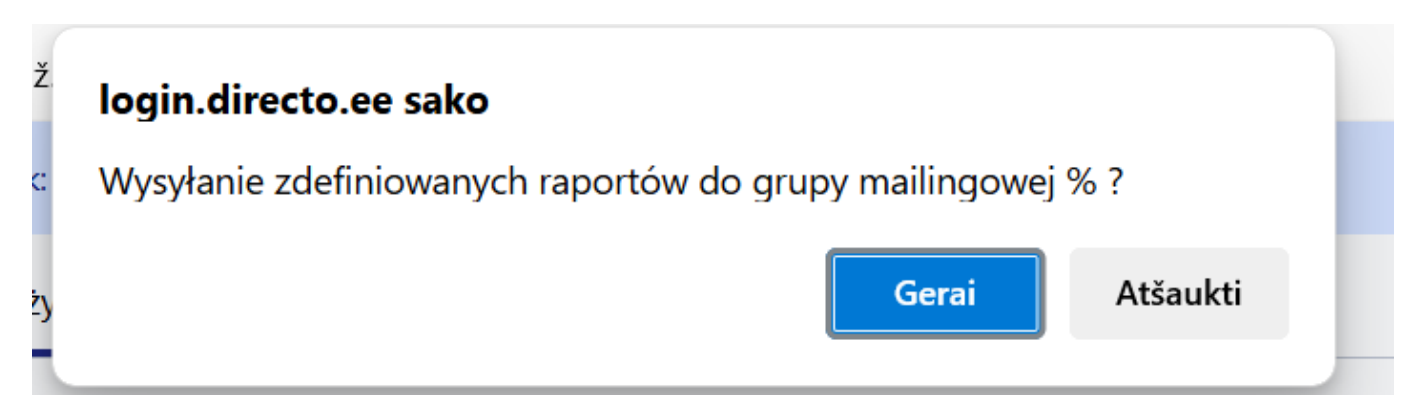

Po zatwierdzeniu pojawi się komunikat informujący o dodaniu do kolejki e-mailowej.

| o ž  | login.directo.ee sako                          |  |
|------|------------------------------------------------|--|
| :yk: | Grupa raportów jest wysyłana do kolejki e-mail |  |
| uży  | Gerai                                          |  |

Adres e-mail zostanie pobrany z wiersza konfiguracji zapisanego raportu, z pola "E-mail". Jeśli pole z adresem e-mail nie jest uzupełnione, użytkownik zostanie poproszony o jego podanie po kliknięciu linku do raportu.

| ogin.directo.ee sako                               |                      |          |
|----------------------------------------------------|----------------------|----------|
| Vprowadzić adres e-mail do wysłania, je<br>aportu? | eżeli nie jest przyp | isany do |
|                                                    |                      |          |
|                                                    | Gerai                | Atšaukti |
|                                                    |                      |          |

Jeśli w jednej grupie e-mailowej znajduje się kilka raportów i wyślesz je za pomocą jednego kliknięcia, użytkownik otrzyma te raporty jako osobne wiadomości e-mail. Na przykład w przypadku "Raport 2", który zawierał dwa raporty – "Raport" i "Księga główna (DK)" – odbiorca otrzyma dwie oddzielne wiadomości e-mail.

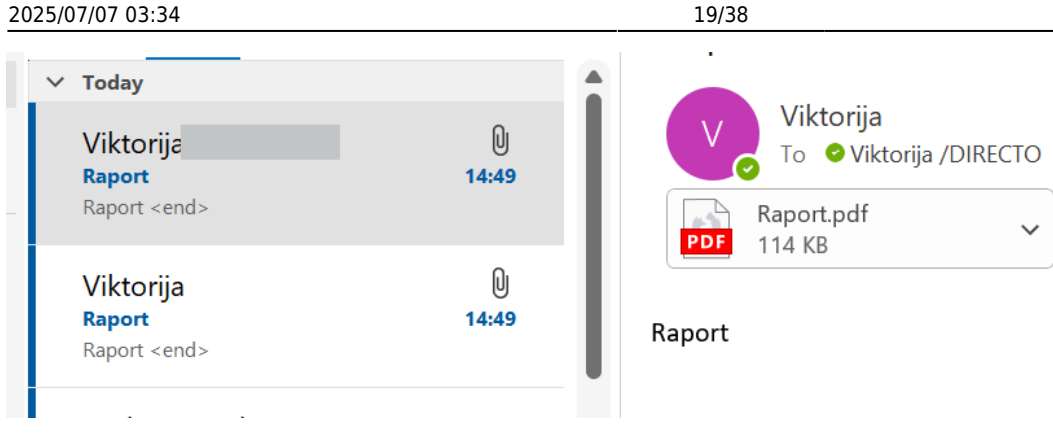

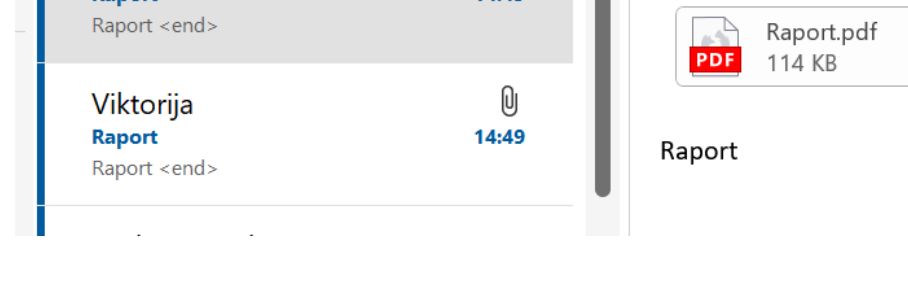

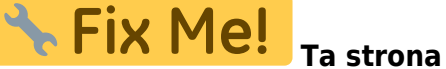

Ta strona nie jest jeszcze kompletnie przetłumaczona. Pomoc mile

#### widziana.

(po skompletowaniu usuń ten komentarz)

# Wskaźniki

Wskaźniki to narzędzie umożliwiające graficzne monitorowanie i analizę raportów Directo lub danych księgowych w czasie rzeczywistym. Wskaźniki znajdują się w osobnej zakładce w menu głównym.

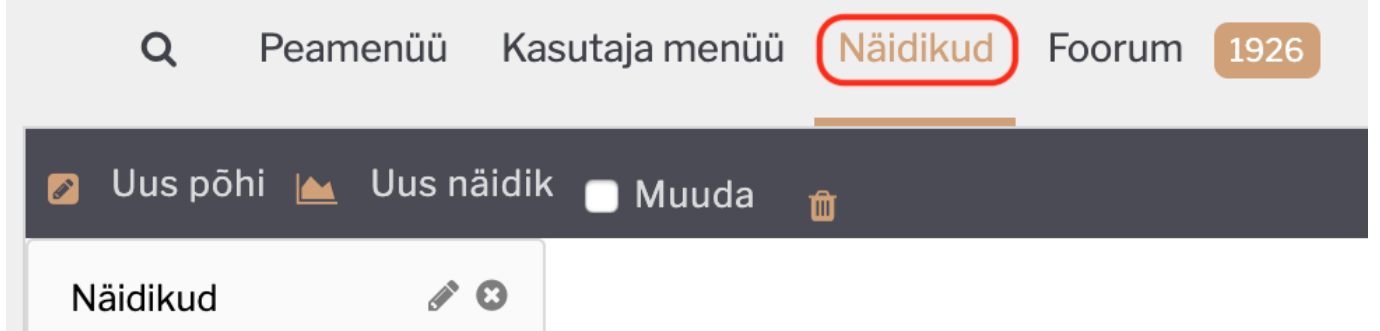

Domyślnie w menu wskaźników ustawionych jest 9 podstawowych wskaźników, jednak użytkownik programu może je zmieniać, usuwać i dodawać nowe według potrzeb i preferencji. Dodatkowo można projektować wykresy dla danych raportu, których nie ma w domyślnym menu wskaźników, za pomocą wskaźników zapisanych wydruków raportów. Opisana opcja została omówiona szerzej w tym poradniku w podrozdziale Wyświetlacze z zaprojektowanymi wydrukami.

# Struktura wyświetlania

# **Marionetka**

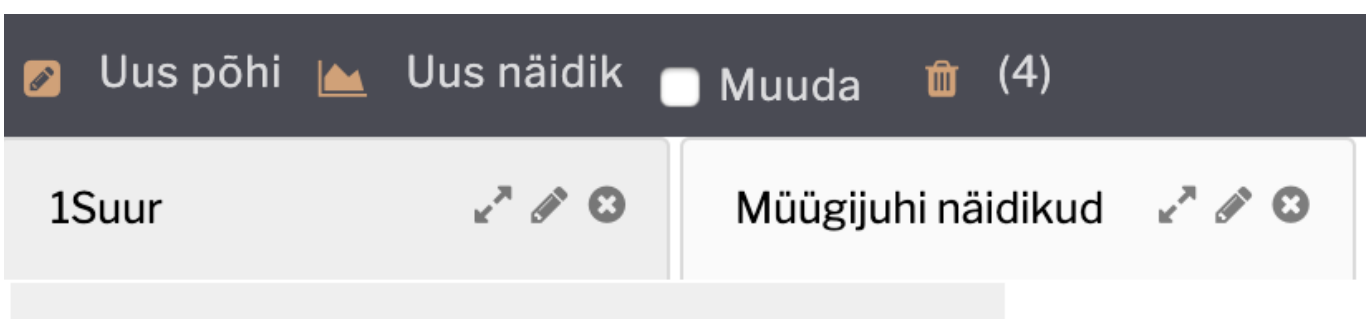

# **Ootel pakkumiste arv: 8**

**Nowa baza** – tworzy nową bazę, która służy do przechowywania wskaźników i do której można dodawać wskaźniki. Nazwę bazy można zmienić klikając na ikonę ołówka.

Nowy wskaźnik - tworzy nowy wskaźnik na szczycie bieżącego.

**Edytuj** – umożliwia użytkownikowi zmianę położenia oraz wysokości/szerokości wskaźników metodą "przeciągnij i upuść".

**Kosz** - Wszystkie usunięte dna i wskaźniki są dodawane do kosza, skąd można je trwale usunąć lub przywrócić.

- dół ze wskaźnikami otwiera się w osobnym oknie.

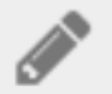

- zmiana nazwy dołu.

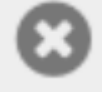

- wymazuje dno wskaźnikami.

# Ustawianie wyświetlacza

Wyświetlacz może mieć różne kształty, informacje i kolory. Aby skonfigurować wyświetlacz, otwórz pasek ustawień u dołu wyświetlacza i wybierz opcję **Edytuj**.

1. Menu główne

|       | Müüginäitajad - Arti 🗞 🚿           |
|-------|------------------------------------|
| 600   |                                    |
| 400 - |                                    |
| 200 - |                                    |
|       | ✓                                  |
| 0     | Muuda   Värskenda   Eksport   Zoom |

### Ustawienia

| Näidik          | Müüginäitajad       |
|-----------------|---------------------|
| Nimetus         |                     |
| Mille järgi     | Artikkel +          |
| Mida näidatakse | Summa 🗘 +           |
| Graafiku tüüp   | tulp 🗘              |
| Periood         | (jooksev aasta) 🗘 + |
| Graafiku teema  | Ruudustik 🗘         |
| Salvesta        | Tagasi              |

**Wskaźnik** – wybór różnych wskaźników z raportów. W zależności od dokonanego wyboru wyświetlane są następujące ustawienia z opcjami.

Nazwa - tytuł wyświetlacza, tekst jest wyświetlany w nagłówku wyświetlacza.

**Przez co** – określa współczynnik wskaźnikowy, według którego informacja jest wyświetlana na wykresie. Na przykład: w przypadku danych dotyczących sprzedaży odpowiednim wyborem będzie artykuł, jeśli chcesz zobaczyć statystyki dotyczące sprzedanych produktów.

:?:Oznacza to, że za tym ustawieniem znajduje się oddzielny przycisk +. Dodaje wiersze **zgodnie z tym, co**. Na przykład, pierwszym wyborem jest artykuł, drugim wyborem jest przedmiot, a trzecim wyborem jest sprzedawca. W wyniku tego ustawienia, paski na wykresie wyświetlacza staną się aktywne, a po kliknięciu na nie, na ekranie wyświetlą się kolejne informacje w kolejności **, w jakiej zostały ustawione.** 

**Co pokazać** – wybór czynników do wyświetlenia. Na przykład kwota lub ilość sprzedanego artykułu.

**Typ wykresu** – wybór różnych sposobów wyświetlania wykresów. Na przykład. kolumna, linia, itd. **Pokaż** - określa, czy wskaźnik jest wyświetlany jako wykres, tabela czy sformatowany wydruk. **Okres** – wybór okresów, na podstawie których wskaźnik wyświetla informacje z raportu. **Motyw wykresu** wybór określa kolory i tło wyświetlane na ekranie.

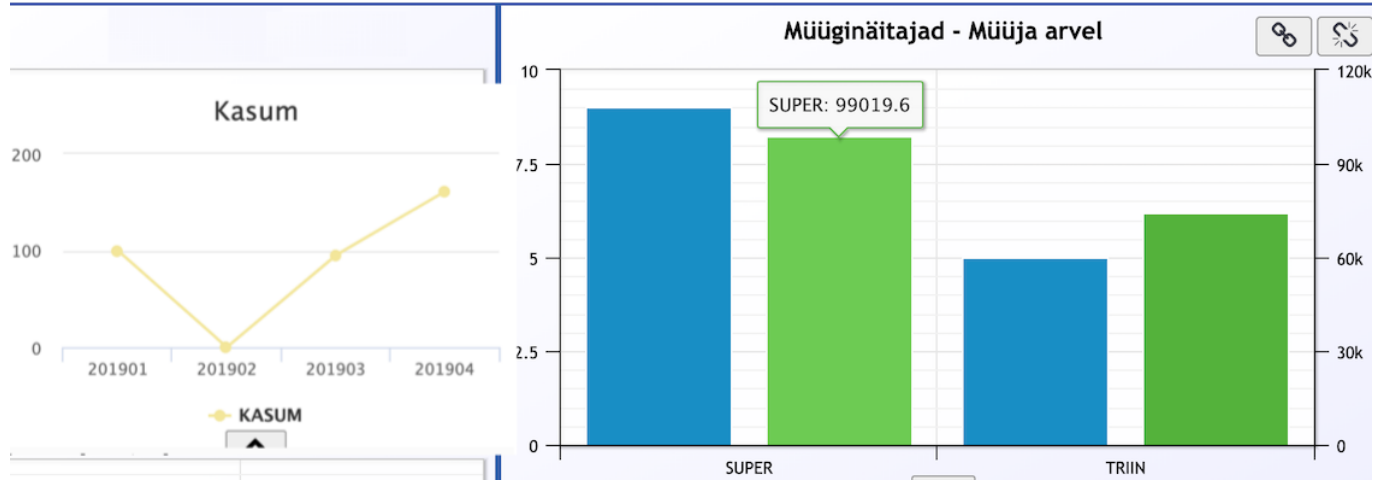

:?:Domyślnie wykres wyświetla informacje i liczby tylko na osiach pionowej i poziomej, ale dzięki oddzielnemu ustawieniu można dodać wyświetlanie liczb, np. bezpośrednio do słupków wykresu, do punktów linii. Aby to zrobić, zaznacz **pole wyboru Pokaż wartości na wykresie**Müük → ARUANDED → Graafikud müük pod przyciskiem ustawień.

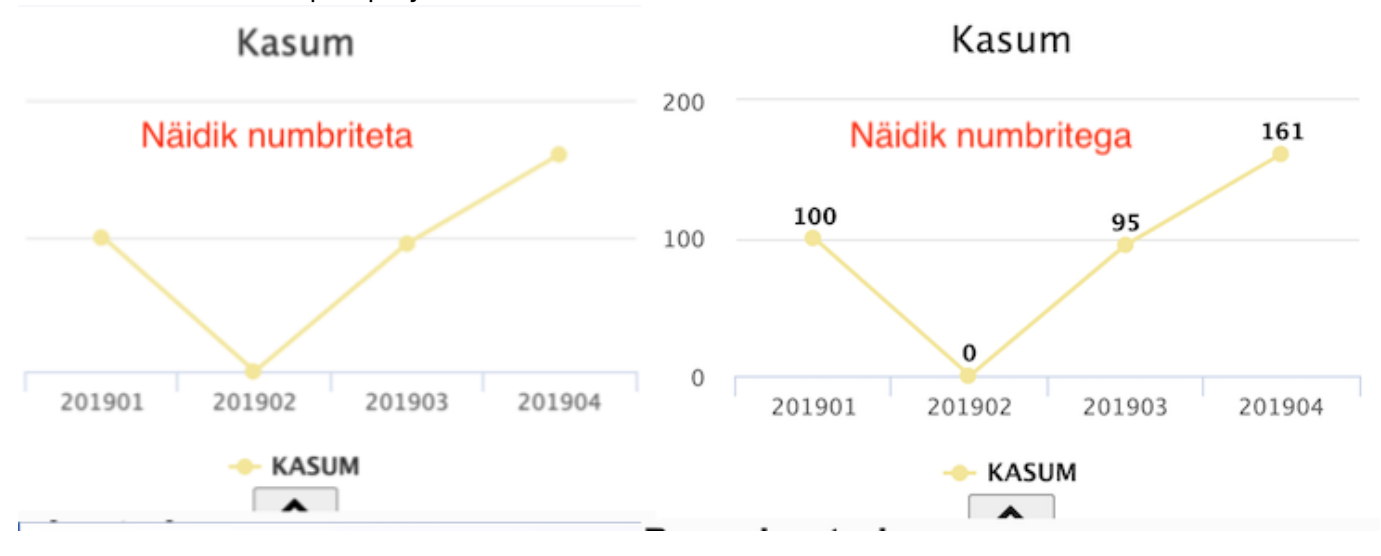

# Parowanie wyświetlaczy

W prawym górnym rogu wyświetlacza znajdują się przyciski parowania i rozparowywania

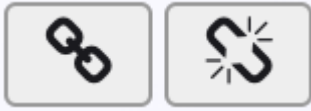

. Przycisk parowania powoduje aktywację innego, pasującego wskaźnika na

tej samej bazie, a jego naciśnięcie spowoduje połączenie obu wskaźników. Wskaźniki powiązane zachowują się względem siebie w relacji zależności. Możesz łączyć podobne wykresy (np. dane dotyczące sprzedaży), jeśli istnieje wiele **opcji** .

Na przykład, wyświetlacz 1 przedstawia dane sprzedaży według pozycji, klienta i kwot, a wyświetlacz

2 przedstawia dane sprzedaży według dostawcy i pozycji. Jeżeli wybierzesz kolumnę dla konkretnego przedmiotu w wyświetlaczu 1, w wyświetlaczu 2 zostanie wyświetlona nazwa sprzedawcy tego przedmiotu. Sparowany wyświetlacz nie posiada przycisku parowania.

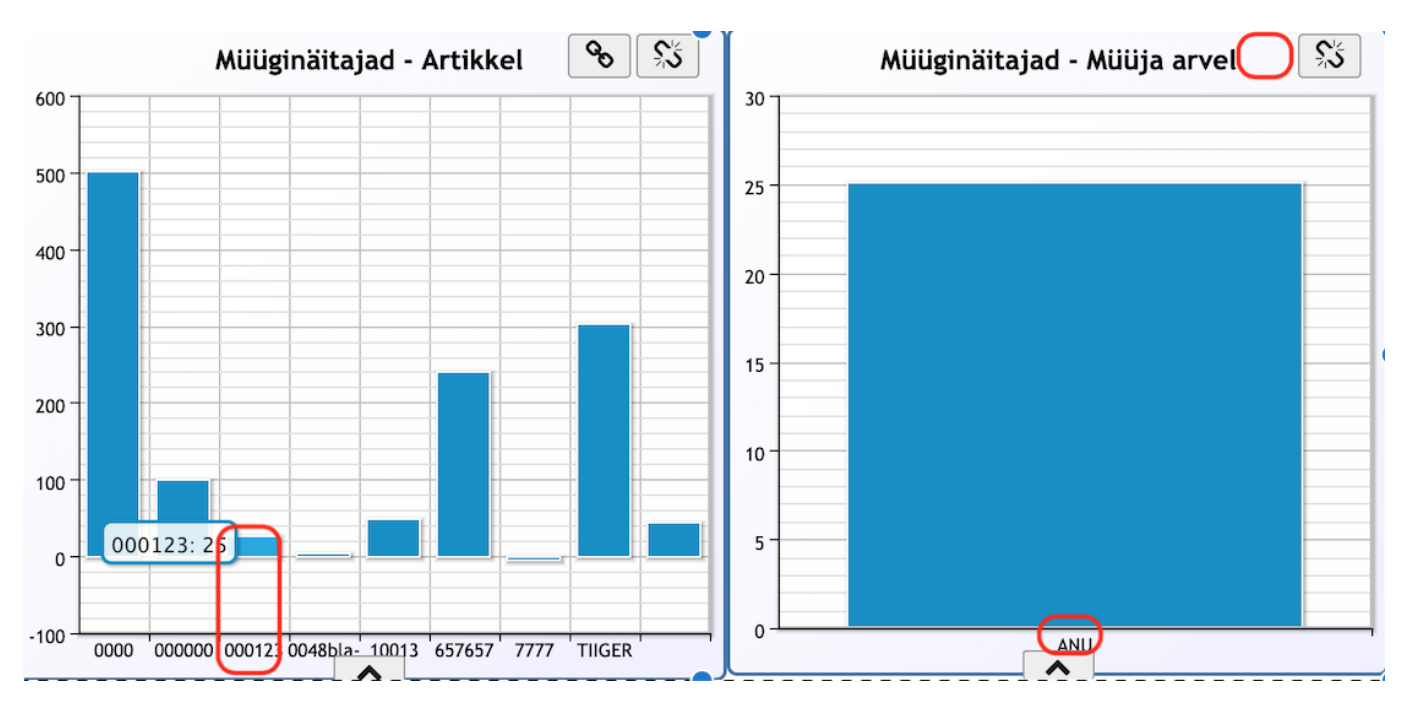

# Wyświetlacze z zaprojektowanymi wydrukami

Jedną z opcji dla wskaźników jest zaprojektowanie wskaźnika na podstawie pewnego rodzaju raportu i zawartych w nim informacji, które nie są dostępne w domyślnych opcjach i ustawieniach wskaźników. Na przykład dla kierownika sprzedaży ważne jest monitorowanie liczby oczekujących ofert i sprzedawców w tych dokumentach, aby przeanalizować, kto ma aktualnie ile oczekujących ofert.

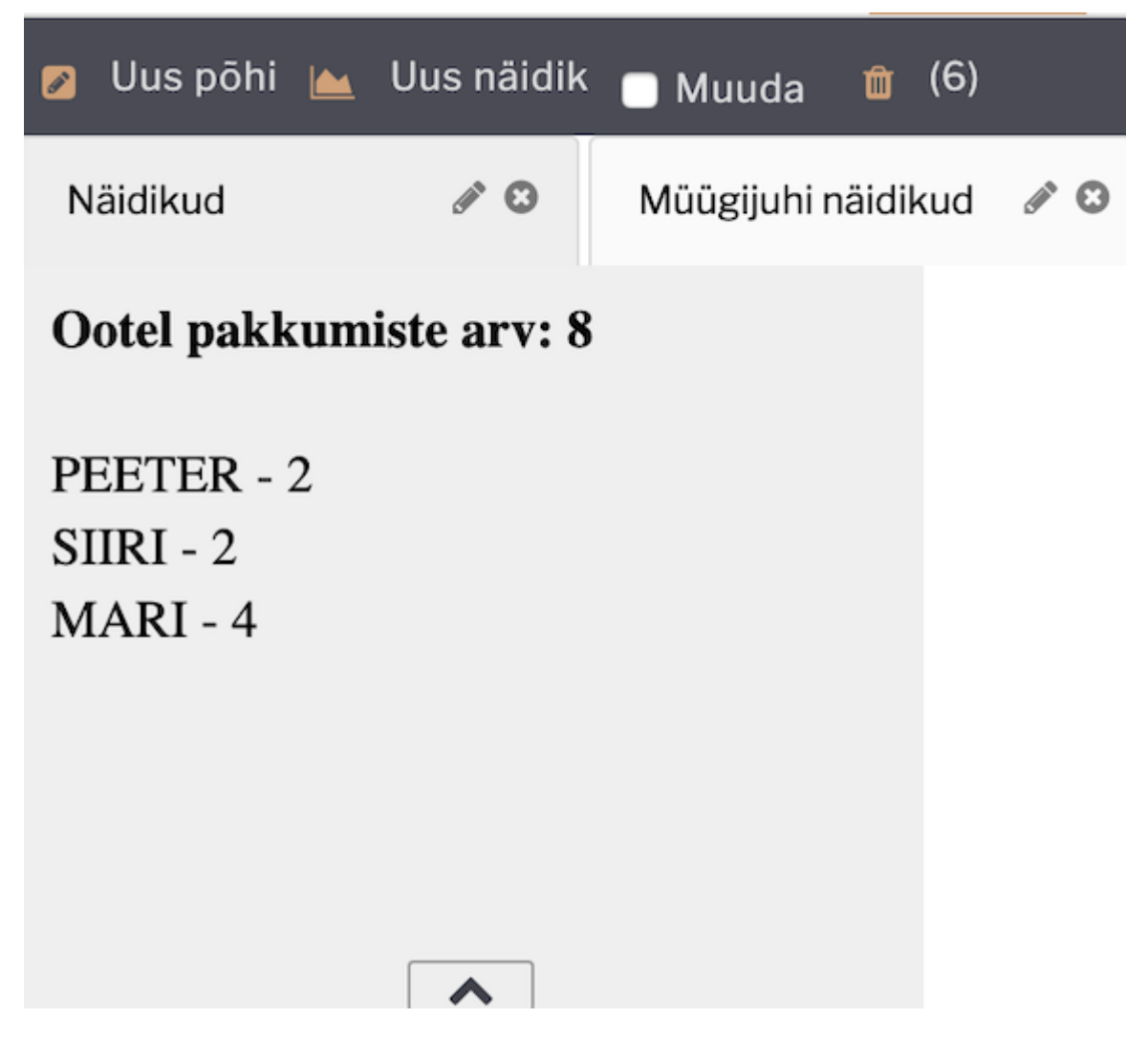

Strukturalnie jest to ta sama logika, co w przypadku standardowego wydruku raportu (patrz również: Väljatrükkide häälestamine). Oznacza to, że projekt jest tworzony na potrzeby odpowiedniego raportu (w podanym powyżej przykładzie, pod listą ofert), a projekt jest wyróżniany za pomocą odpowiednich ustawień w widoku wyświetlania.

**Ustawienie** Wyświetlanie musi być ustawione na **Zapisany raport** , ustawienie **Pokazywanie** musi być ustawione na **Wydruk** , a opcja **Wydruk** musi wybierać nazwę zaprojektowanego wydruku. Dodatkowo ważne jest, aby sam raport został ustawiony jako zapisany raport (Alt+A w raporcie).

| Näidik          | Salvestatud aruanne |
|-----------------|---------------------|
| Nimetus         | Ootel pakkumised    |
| Mida näidatakse | Ootel pakkumised    |
| Graafiku tüüp   | tulp 🗘              |
| Väljatrükk      | Ootel pakkumised    |
| Näita           | Väljatrükk          |
| Graafiku teema  | Ruudustik \$        |
| Salvesta        | Tagasi              |

:!:Aby zaprojektować wyświetlacz, ważne jest, aby raport, dla którego chcesz zaprojektować wyświetlacz, zawierał funkcje wydruku i wykresu.

# Ustawianie wskaźnika zysku

Graficzne przedstawienie zysków odbywa się za pośrednictwem rachunku zysków i strat. Termin **zysk** musi zostać dodany do wierszy opisu rachunku zysków i strat, które chcesz zobaczyć w widoku zysku . Możliwe jest również skonfigurowanie przychodów i wydatków w tym formularzu poprzez wyświetlanie rachunku zysków i strat.

Opis rachunku zysków i strat można znaleźć tutaj Raamatu seadistused > Kasumiaruanne. W **kolumnie** opisu wprowadź wiersz oznaczający zysk jako zysk, wiersz oznaczający **dochód** jako **dochód** i wiersz oznaczający wydatki jako **wydatki** . Jeśli na przykład chcesz wyróżnić roczny zysk w widoku podzielonym na wykresie, musisz napisać albo (sklejaną) albo (liniową) zależnie od tekstu - odpowiednio albo linią gładką albo linią.

Sule Uus Koopia Jäta Kustuta Salvesia Olek: Vaata ARUANNE Puuduvad kontod

 Kood
 ARU
 Objekt
 Kasutaja
 Taksonoomia
 2010EST \$
 Suletud

 Nimi
 Kasumiaruanne

 Suletud

Viimati muutis:SUPER 18.04.2019 20:35:55

| 1 25         (100mod) 2 (4000-40090         Alogabu/         3(decevit) 2         4           2 400         (100mod) 2 (4000-40090         Alogabu/kalomida dan 1 ph/vara valmistamed         4(ercevit) 2            8 400         (20mod) 2 (4000-40090         Alogabu/kalomida dan 1 ph/vara valmistamed         4(ercevit) 2            9 00         (100mod) 2 (500-50599         Mados.loore.matelija beenused         (40reedit) 2            9 01         (100mod) 2 (500-50699         Mados.loore.matelija beenused         (40reedit) 2            7 100         (100mod) 2 (500-50699         Mados.loore.matelija beenused         (40reedit) 2            9 144         (100mod) 2 (507:15079         Di sobialmataud         (40reedit) 2             9 144         (100mod) 2 (507:15079         Di sobialmataud         (40reedit) 2             11 145         (100mod) 2 507:15079         Di sobialmataud         (40reedit) 2             11 146         (100mod) 2 507:15079         Di sobialmataud         (40reedit) 2             11 146         (100mod) 2 507:15079         Di sobia shutma bidatause power bida additaud         (40reedit) 2             10 407         (100mod)                                                                                                    | NR | Number | Tüüp         | Nimi                                   | Objekt | Tekst                                                                                                  | Klass         | Graafik             | Kumulatiivne | Taks |
|----------------------------------------------------------------------------------------------------|----|--------|--------------|----------------------------------------|--------|----------------------------------------------------------------------------------------------------|---------------|---------------------|--------------|------|
| 2 40         1 [no.co.d.)         4 000         1 (no.co.d.)         4 000         1 (no.co.d.)         4 000         1 (no.co.d.)         1 (no.co.d.)                  | 1  | 25     | 1(kontod) 🗘  | 40121:40131                            |        | Müügitulu                                                                                              | 3(deebet) 🗘   |                     |              | +    |
| 3 50         1 faconicity         4 Mud a finduid         (Sociencity)         9           4 60         254-60-50         Micigaluk tooku         (Sociencity) Enduty         9           5 90         Takonady 2 5505150599         Manesagued lapevakud         4 (Weedit) 1         1           6 120         Takonady 2 5505150599         Manesagued lapevakud         4 (Weedit) 1         1           7 130         Takonady 2 5005150599         Manesagued lapevakud         4 (Weedit) 1         1           7 140         Takonady 2 5075150739         0 jocialian/Askat         4 (Weedit) 1         1         1           11 144         Takonady 2 5073150739         0 jocialian/Askat         4 (Weedit) 1         1         1         1         1         1         1         1         1         1         1         1         1         1         1         1         1         1         1         1         1         1         1         1         1         1         1         1         1         1         1         1         1         1         1         1         1         1         1         1         1         1         1         1         1         1         1         1         1 <td>2</td> <td>40</td> <td>1(kontod) 🖨</td> <td>40300:40399</td> <td></td> <td>3. Kapitalis. väljaminekud oma t. põhivara valmistamisel</td> <td>4(kreedit) 🖨</td> <td></td> <td></td> <td>+</td>                                                        | 2  | 40     | 1(kontod) 🖨  | 40300:40399                            |        | 3. Kapitalis. väljaminekud oma t. põhivara valmistamisel                                               | 4(kreedit) 🖨  |                     |              | +    |
| 4 00         2 genebility         2 54:40+50         Molgshull volum         ( genebility)         ( molecular)           8 00         ( genebility)         5 6000-50599         Manabaga tagevakulad         4 (groedil)         ( genebility)         ( genebility)         ( gene        | 3  | 50     | 1(kontod) 🗘  | 40401:40499                            |        | 4. Muud äritulud                                                                                       | 3(deebet) 🖨   |                     |              | +    |
| 5 00         1(borthod) 2         00001 500509         Minnesuguesd tegewuskulud         4(ercedi) 2         1           6 120         1(borthod) 2         50000 500809         Minnesuguesd tegewuskulud         4(ercedi) 2         1           7 100         1(borthod) 2         50000 500809         Tööju kulud         4(ercedi) 2         1         1           8 140         9         -         -         -         -         -         -         -         -         -         -         -         -         -         -         -         -         -         -         -         -         -         -         -         -         -         -         -         -         -         -         -         -         -         -         -         -         -         -         -         -         -         -         -         -         -         -         -         -         -         -         -         -         -         -         -         -         -         -         -         -         -         -         -         -         -         -         -         -         -         -         -         -         -         -                                                                                                    | 4  | 60     | 2(tehe) 🗘    | 25+40+50                               |        | Müügitulu kokku                                                                                        | 3(deebet) 🗘   | Tulud               |              | -    |
| 6         00         (Tecencic) 2         00000000000         Manuality corumating in parental (data queue) 2         0           7         130         (Tecencic) 2         00000000000         Togiou kulad         (decenci) 2         0           8         140         0         0         0         0         0         0         0         0           9         141         (Tecencic) 2         0         0         0         0         0         0         0         0         0         0         0         0         0         0         0         0         0         0         0         0         0         0         0         0         0         0         0         0         0         0         0         0         0         0         0         0         0         0         0         0         0         0         0         0         0         0         0         0         0         0         0         0         0         0         0         0         0         0         0         0         0         0         0         0         0         0         0         0         0         0         0                                                                                                    |    |        |              |                                        |        |                                                                                                    |               |                     |              | +    |
| 6         120         [[[bond0]]         50800.50899         Minnesugued tage-valualud         (diversit) 9                                                                                                    | 5  | 90     | 1(kontod) 🗘  | 50501:50599                            |        | Kaubad, toore,materjal ja teenused                                                                     | 4(kreedit) \$ |                     |              | +    |
| 7         150         (f(noncd) :         50000 50099         Toojou kulud         (f(noncd) :         0           8         140         •         •         •         •         •         •         •         •         •         •         •         •         •         •         •         •         •         •         •         •         •         •         •         •         •         •         •         •         •         •         •         •         •         •         •         •         •         •         •         •         •         •         •         •         •         •         •         •         •         •         •         •         •         •         •         •         •         •         •         •         •         •         •         •         •         •         •         •         •         •         •         •         •         •         •         •         •         •         •         •         •         •         •         •         •         •         •         •         •         •         •         •         •         •         •<                                                                                                    | 6  | 120    | 1(kontod) 🖨  | 50600:50699                            |        | Mitmesugused tegevuskulud                                                                              | 4(kreedit) \$ |                     |              | +    |
| 8         9         9         141         1(bantad) ± 5071:50729         b) sotiaalmahaud         4(breedit) ±         9           10         142         1(bantad) ± 5073:50739         c) pensionikulu         4(breedit) ±         9           11         145         1(bantad) ± 5073:50739         klum         4(breedit) ±         9           12         147         1(bantad) ± 5073:50739         klum         4(breedit) ±         9           13         148         1(bantad) ± 5081:50818         a) pöhvara allamindus         4(breedit) ±         9           14         10         1(bantad) ± 5081:50819         b) kulte vara allamindus         4(breedit) ±         9           14         10         1(bantad) ± 5081:50819         b) Muud ärkulud         4(breedit) ±         9           15         200         2(breh c)         6001:201:301:401:414:142:4145:147:148:150         Arkulud ckku         4(breedit) ±         4(breedit) ±         9           16         200         2(breh c)         601:201:301:4019         6) finantskulut diuareterotete aktsiatel ja caskutel 3         3(deebet) ±         9           17         400         1(bantad) ±         400:4655         TEHE         3(deebet) ±         1         1         1         1         1                                                                                                    | 7  | 130    | 1(kontod) 🖨  | 50600:50699                            |        | Tööjõu kulud                                                                                           | 4(kreedit) \$ |                     |              | -    |
| 8         140         •         •         •         •         •         •         •         •         •         •         •         •         •         •         •         •         •         •         •         •         •         •         •         •         •         •         •         •         •         •         •         •         •         •         •         •         •         •         •         •         •         •         •         •         •         •         •         •         •         •         •         •         •         •         •         •         •         •         •         •         •         •         •         •         •         •         •         •         •         •         •         •         •         •         •         •         •         •         •         •         •         •         •         •         •         •         •         •         •         •         •         •         •         •         •         •         •         •         •         •         •         •         •         •         •                                                                                                    |    |        |              |                                        |        |                                                                                                    |               |                     |              | +    |
| 9         141         10         90721:50739         0) botisalmakaud         4(kreedi) ;         0           10         442         1(konto) ;         9073:50739         Kulm         4(kreedi) ;         0           11         145         1(konto) ;         9073:50739         Kulm         4(kreedi) ;         0           12         147         1(konto) ;         9073:50739         b) käibevara allahndus         4(kreedi) ;         0           13         148         1(konto) ;         9091:5099         b) käibevara allahndus         4(kreedi) ;         0         1           14         100         1(konto) ;         9091:5099         b) käibevara allahndus         4(kreedi) ;         0         1           15         200         2(kree) ;         147-200         antatkud kokku         4(kreedi) ;         0         1           16         1000 ;         2(kree) ;         1017.1019         antatkud takustetovöteta aktsiatet] ja osakuteti 3 (deebel ;         0         1         1           14         467         2(kree) ;         4071.1019         0) finantskud dustetovöteta aktsiatet] ja osakuteti 3 (deebel ;         0         1           14         470         1(konto) ;         4101.4109         0) finantskud aktseto                                                                                                    | 8  | 140    | <b>(</b>     |                                        |        |                                                                                                    | \$            |                     |              | +    |
| 10       142       (twond) \$ 9731:50739       D pencinku/u       (dweedt) \$       P         11       145       (twond) \$ 5073:50739       Kulum       (dweedt) \$       P         13       146       (twond) \$ 5081:50818       a) Dhhvan kulun ja vääruse langus       (dweedt) \$       P         13       14       160       100000 \$ 5091:50939       B. Muud ärkulud koku       (dweedt) \$       P         15       200       2(tehe \$       9091:20130:1401:141:142:145:147:148:150       Akulud koku       (dweedt) \$       P       P         16       300       2(tehe \$       147*200       test       3(deebet) \$       P       P<                                                                                                    | 9  | 141    | 1(kontod) 🗘  | 50721:50729                            |        | b) sotsiaalmaksud                                                                                      | 4(kreedit) \$ |                     |              | +    |
| 11 145       10(nndo) § 5073150739       Kulum       4(freedi) ?       9         12 147       10(nndo) § 5073150739       a) põhvara kulum ja väluse langus       4(freedi) ?       9         12 148       10(nndo) § 5081150818       a) põhvara kulum ja väluse langus       4(freedi) ?       9         14 150       10(nndo) § 5081150819       9       Mud ärikulud okku       4(freedi) ?       9         15 200       2(telw) § 90+120+130+140+141+42+145+147+148+150       Arikulud okku       4(freedi) ?       9         17 460       1(kontod) \$ 41021+14029       a) finantskulud tilarettevõtele aktsiatel ja osakulet       3(deebel) ?       9         19 467       2(telw) \$ 41021+14029       b) finantskulud sidusettevõtele aktsiatel ja osakulet       3(deebel) ?       9         19 467       2(telw) \$ 460+465       TEHEZ       3(deebel) ?       9       9         24 470       1(kontod) \$ 4103+14039       0) inantskulud muudel pikaajalistel finantsinult       3(deebel) ?       9       9         24 480       1(kontod) \$ 4103+14039       0) utartetve, aktistate ja osakulet       3(deebel) ?       9       9         24 480       1(kontod) \$ 4103+14049       0) utartetve, aktistate ja osakulet       3(deebel) ?       9       9         24 480       1(kontod) \$ 4109+14099                                                                                                    | 10 | 142    | 1(kontod) 🗘  | 50731:50739                            |        | c) pensionikulu                                                                                        | 4(kreedit) \$ |                     |              | +    |
| 12       14/1       (f(nondo) 2       508150818       a) pdNava Alukulan y Adarbuse Langus       (f(nondo) 2       50819       b) käbevara allahindus       (f(nondo) 2       50819       a         13       148       (f(nondo) 2       50819       b) kabevara allahindus       (f(reedit) 2       a         14       150       (f(nondo) 2       5091150999       b) kabevara allahindus       (f(reedit) 2       a         15       20(teh 2)       147-200       test       3(deebt) 2       a         16       (f(nondo) 2       147-200       annatskuld siduettevötete aktsiatel ja caskutelt       3(deebet) 2       a         19       467       2(teh 2)       407-401141019       annatskuld siduettevötete aktsiatel ja caskutelt       3(deebet) 2       a         20       468       (f(tondo) 2       407-4014109       after attsiatud mudet pikaajalatelt finantsin/t       3(deebet) 2       a       a         21       470       11(tondo) 2       410314109       assur valutakursi muutetstest       3(deebet) 2       a       a         22       480       1(f(tondo) 2       410314109       assur valutakursi muutetstest       3(deebet) 2       a       a         23       485       1(f(tondo) 2       410914109       assur valut                                                                                                    | 11 | 145    | 1(kontod) 🛊  | 50731:50739                            |        | Kulum                                                                                                  | 4(kreedit) \$ |                     |              | +    |
| 13       14       10 (mond) 2       50919       b) kälvard an lahindlus       44 (recedit) 2       c         14       160 (mond) 2       50901:50999       9. Muud arkulud       44 (recedit) 2       c         16       20(he) 9       00-120:130:140+141+142+145+147+148+156       Arkulud koku       44 (recedit) 2       c         16       300       2(heh) 4       147+200       test       3(deebet) 3       c       c         17       460       1100ndol 2       4101141019       a) fnantstulud tütarettevötete aktsiatel ja osakutelt       3(deebet) 3       c       c         18       467       1400ndol 2       400+455       TEHE       3(deebet) 3       c       c         24       407       1(kondol 2       400+455       TEHE2       3(deebet) 3       c       c         24       407       1(kondol 2       41031.41049       d) kauv autukukris muutusets       3(deebet) 3       c       c         24       406       41091.41099       a) titarettev. aktsiatel ja osakutega sociud finantsinut       3(deebet) 3       c       c         24       400       1(kondol 2       11091.4109       a) titarettev. aktsiatel ja osakutega sociud finantskulud       4(kreedit) 4       c       c       c                                                                                                    | 12 | 147    | 1(kontod) 🗘  | 50811:50818                            |        | a) põhivara kulum ja väärtuse langus                                                                   | 4(kreedit) 🗘  |                     |              | +    |
| 14 150       1(bondo) 2 8901:50999       9. Mudd afkiluld       4(freedit) 2       9         15 200       2(beh 2)       90+120+130+140+141+142+145+147+148+15(       Arkulud kokku       4(treedit) 2       9         15 300       2(beh 2)       417-200       bet       3(deebel) 2       9         17 460       1(functo) 2       41011.41019       a) fnantstulud tütarettevõtete aktsiatel ja osakutet       3(deebel) 2       9         18 465       1(bondo) 2       4102.41029       b) fnantstulud sidusettevõtete aktsiatel ja osakutet       3(deebel) 2       9         19 467       2(teh 2)       407       600465       TEHE       3(deebel) 2       9         24 480       1(functo) 2       41031.41049       0) fnantstulud mudet pikaajalistel finantsinvit       3(deebel) 2       9         22 480       1(functo) 2       41031.41049       0) kasum valuutakursi mututsets       3(deebel) 2       9         23 485       1(functo) 2       41091.41099       0) tutarettev. aktsiatel ja osakutega seotud finantsikuld       4(kreedit) 2       9         24 490       1(functo) 2       51111.5119       0) iutarettev. aktsiatel ja osakutega seotud finantsikuld       4(kreedit) 2       9         24 490       1(functo) 2       51111.5119       0) iutarettev. aktsiatel ja osakutega seotud f                                                                                                    | 13 | 148    | 1(kontod) 🗘  | 50819                                  |        | b) käibevara allahindlus                                                                               | 4(kreedit) 🗘  |                     |              | +    |
| 15 200       2(deba) €       90+120+130+140+141+142+145+147+148+150       Arkulud koku       #(treedit) €       1         16 300       2(deba) 1       147+200       test       3(deebet) €       1         17 460       1(kontod) €       110/11/019       a) finantstulud tütarettevõtete aktsiateli ja osakutelt       3(deebet) €       1         18 465       1(kontod) €       41021+1029       b) finantstulud situsettevõtete aktsiateli ja osakutelt       3(deebet) €       1         20 468       2(tehe) €       467       TEHE       3(deebet) €       1       4         21 470       1(kontod) €       4103141039       c) finantstulud situsettevõtete aktsiateli ja osakutelt       3(deebet) €       4         22 480       1(kontod) €       4103141039       c) finantstulud nudetri jikaajalisteti finantsin/tt       3(deebet) €       4         24 490       1(kontod) €       4103141099       a) finantstulud       4(kreedit) €       6         24 490       1(kontod) €       5111511519       a) titarettev. aktsiate ja osakuteja seculud finantskulud       4(kreedit) €       6         25 500       1(kontod) €       51131:51159       a) titarettev. aktsiate ja osakuteja seculud finantskulud       4(kreedit) €       6         26 510       1(kontod) €       51131:51159                                                                                                    | 14 | 150    | 1(kontod) 🗘  | 50901:50999                            |        | 9. Muud ärikulud                                                                                       | 4(kreedit) 🗘  |                     |              | +    |
| 16 300       2(tehe) €)       147-200       test       3(deebet) €)       1         17 460       1(kontod) €       1411:41019       a) finantsulud ütarettevötete aktsiatelt ja osakuteti       3(deebet) €)       1         18 465       1(kontod) €       400:141029       b) finantsulud ütarettevötete aktsiatelt ja osakuteti       3(deebet) €)       1         19 467       2(tehe) €       460-465       TEHE       3(deebet) €)       1         20 468       2(tehe) €       467       TEHE2       3(deebet) €)       1         21 470       1(kontod) €       41031:41039       0) fanantsulud muudet pikaajalistelt finantsinv.tt       3(deebet) €)       1         22 480       1(kontod) €       41031:41039       0) muud intressi- ja fnantsulud       3(deebet) €)       1         24 490       1(kontod) €       51111:51119       0) muud intressi- ja fnantsulud       4(kreedit) €)       1         25 500       1(kontod) €       51111:51119       0) slutarettev. aktsiate ja osakutega seotud finantskulud       4(kreedit) €)       1         26 500       1(kontod) €       51111:51139       0) juntressikulud       4(kreedit) €)       1       2         26 500       1(kontod) €       51111:51139       0) juntresikulud       4(kreedit) €)       1 <td< td=""><td>15</td><td>200</td><td>2(tehe) 🛟</td><td>90+120+130+140+141+142+145+147+148+150</td><td></td><td>Ärikulud kokku</td><td>4(kreedit) 🖨</td><td>Kulud</td><td></td><td>+</td></td<> | 15 | 200    | 2(tehe) 🛟    | 90+120+130+140+141+142+145+147+148+150 |        | Ärikulud kokku                                                                                         | 4(kreedit) 🖨  | Kulud               |              | +    |
| 17       400       1(kontod) ÷       41011:41019       a) finantstulud tülarettevõtete aktsiatet ja osakutet       3(deebet) ÷       .         18       465       1(kontod) ÷       41021:41029       b) finantstulud sülasetevõtete aktsiatet ja osakutet       3(deebet) ÷       .         19       467       Z(tehe ÷       460+465       EHE       3(deebet) ÷       .       .         20       468       Ž(tehe ÷       477       3(deebet) ÷       .       .       .         21       470       1(kontod) ÷       41031:41039       .       .       .       .       .       .       .       .       .       .       .       .       .       .       .       .       .       .       .       .       .       .       .       .       .       .       .       .       .       .       .       .       .       .       .       .       .       .       .       .       .       .       .       .       .       .       .       .       .       .       .       .       .       .       .       .       .       .       .       .       .       .       .       .       .       .       <                                                                                                    | 16 | 300    | 2(tehe) 🛟    | 147+200                                |        | test                                                                                                   | 3(deebet) 🗘   |                     |              | +    |
| 18 465       1(kontod) ÷ 41021.41029       b) fnantskuld sidusettevõtete aktsiatet ja osakutett       3(deebet) ÷       s         19 467       2(tehe) ÷ 460-465       TEHE       3(deebet) ÷       s         20 468       2(tehe) ÷ 467       D fantskuld mudet pikaajalistet finantsin.tt       3(deebet) ÷       s         21 470       1(kontod) ÷ 41031.41039       O fanatskuld mudet pikaajalistet finantsin.tt       3(deebet) ÷       s         22 480       1(kontod) ÷ 41041.41049       O kasum valutakursi mututakets       3(deebet) ÷       s         23 485       1(kontod) ÷ 41091.41099       II. Finantskuld       4(kreedit) ÷       s       s         24 490       1(kontod) ÷ 10191.41099       II. Finantskuld       4(kreedit) ÷       s       s         25 500       1(kontod) ÷ 5111.5119       a) tütarettev. aktsiate ja osakutega seotud finantskuld       4(kreedit) ÷       s         26 510       1(kontod) ÷ 5112.5119       b) sidusettev. aktsiate ja osakutega seotud finantskuld       4(kreedit) ÷       s       s         27 515       1(kontod) ÷ 5115.1519       O intressikuld       O intressikuld       4(kreedit) ÷       s       s         29 520       1(kontod) ÷ 5115.1519       D intantsinvesteeringute väätuse mutus       4(kreedit) ÷       s       s       s       s                                                                                                    | 17 | 460    | 1(kontod) 🖨  | 41011:41019                            |        | a) finantstulud tütarettevõtete aktsiatelt ja osakutelt                                                | 3(deebet) 🗘   |                     |              | +    |
| 19 467       2(tehe) ‡ 460-465       TEHE       3(deebel) ‡       1         20 468       2(tehe) ‡ 467       TEHE2       3(deebel) ‡       1         21 470       1(kontod) ‡ 41031.41039       o) fnantstuld mudel pikaajalistelt finantsinv.it       3(deebel) ‡       1         22 480       1(kontod) ‡ 41031.41039       o) fnantstuld mudel pikaajalistelt finantsinv.it       3(deebel) ‡       1         23 485       1(kontod) ‡ 41091.41099       o) mud intressi- ja finantstuld       3(deebel) ‡       1         24 490       1(kontod) ‡ 0131.41099       11. Finantskuld       4(kreedi) ‡       1       1         25 500       1(kontod) ‡ 51111.51119       a) titarettev. aktsiate ja osakutega seotud finantskuld       4(kreedi) ‡       1       1         26 510       1(kontod) ‡ 51131.51139       o) intressikuld       d) kaljum valuutakursi muutustest       4(kreedi) ‡       1       1         27 515       1(kontod) ‡ 51131.51149       o) intressikuld       d) kaljum valuutakursi muutustest       4(kreedi) ‡       1       2         28 520       1(kontod) ‡ 51131.51149       j) muud fnantskulest       4(kreedi) ‡       1       2         30 530       1(kontod) ‡ 51141.51149       j) muud fnantskulestest       3(deebel) ‡       3       3         31 640                                                                                                    | 18 | 465    | 1(kontod) 🛊  | 41021:41029                            |        | b) finantstulud sidusettevõtete aktsiatelt ja osakutelt                                                | 3(deebet) 🗘   |                     |              | +    |
| 20       468       2(tehe) ‡       467       TEHE2       3(deebet) ‡       1         21       470       1(kontod) ‡       4103141039       o) finantstulud muudelt pikaajaistelt finantsirvit       3(deebet) ‡       6         22       480       1(kontod) ‡       4104141049       d) kasum valuutakursi muutustest       3(deebet) ‡       6         23       485       1(kontod) ‡       4109141099       e) muud intessi- ja finantstulud       3(deebet) ‡       6         24       490       1(kontod) ‡       4109141099       i) tilarettev. aktsiate ja osakutega seotud finantskulud       4(kreedit) ‡       6         25       500       1(kontod) ‡       51111:5119       o) intressikulud       a) tilarettev. aktsiate ja osakutega seotud finantskulud       4(kreedit) ‡       6         26       510       1(kontod) ‡       5111:51159       o) intressikulud       4(kreedit) ‡       6         27       515       1(kontod) ‡       51151:51159       o) intressikulud       4(kreedit) ‡       6         28       520       1(kontod) ‡       51161:51169       j) muud inantskulud       4(kreedit) ‡       6         30       530       1(kontod) ‡       51161:51169       j) muud inantskulud       4(kreedit) ‡       6                                                                                                    | 19 | 467    | 2(tehe)      | 460+465                                |        | TEHE                                                                                                   | 3(deebet) 🗘   |                     |              | +    |
| 21       470       1(kondo) + 41031:41039       c) finantstulud muudelt pikaajalistet finantsinv.it       3(deebet) +       .         22       480       1(kondo) + 41041:41049       d) kasum valuutakursi muutustest       3(deebet) +       .         23       485       1(kondo) + 41091:41099       e) muud intressi- ja finantstulud       3(deebet) +       .       .         24       490       1(kondo) + 41091:41099       11. Finantskulud       4(kreedit) +       .       .         25       500       1(kondo) + 5111:51119       a) tütarettev. aktsiate ja osakutega seotud finantskulud       4(kreedit) +       .       .         26       510       1(kondo) + 51121:51129       b) sidusettev. aktsiate ja osakutega seotud finantskulud       4(kreedit) +       .       .         28       520       1(kondo) + 51121:51159       c) intressikulud       d(kreedit) +       .       .         29       525       1(kondo) + 51161:51159       e) finantsinvesteeringute väärtuse muutus       4(kreedit) +       .       .         31       640       2(tehe) + 300+460+470+480+485+490+500+510+515+52       Kasum (kahjum) majandustegerusest       3(deebet) + kasum aasta(spline)       .       .         32       645       2(tehe) + 300+460+470+480+485+490+500+510+515+52       Kasum kokku <t< td=""><td>20</td><td>468</td><td>2(tehe) 🛟</td><td>467</td><td></td><td>TEHE2</td><td>3(deebet) 🖨</td><td></td><td></td><td>+</td></t<>                 | 20 | 468    | 2(tehe) 🛟    | 467                                    |        | TEHE2                                                                                                  | 3(deebet) 🖨   |                     |              | +    |
| 22       480       1(kontod) ‡       41041:41049       d) kasum valuutakursi muutustest       3(deebet) ‡       a         23       485       1(kontod) ‡       41091:41099       a) muud intressi- ja finantstulud       3(deebet) ‡       a         24       490       1(kontod) ‡       41091:41099       11. Finantskulud       4(kreedit) ‡       a         25       500       1(kontod) ‡       51111:51119       a) tütarettev. aktsiate ja osakutega seotud finantskulud       4(kreedit) ‡       a         26       510       1(kontod) ‡       5112:51129       b) sidusettev. aktsiate ja osakutega seotud finantskulud       4(kreedit) ‡       a         27       515       1(kontod) ‡       5113:51139       c) intressikulud       d) kahjum valuutakursi muutustest       4(kreedit) ‡       a         28       520       1(kontod) ‡       5115:51159       a) finantsivesteeringute väärtuse muutus       4(kreedit) ‡       a         29       525       1(kontod) ‡       51161:51169       finantsivesteeringute väärtuse muutus       4(kreedit) ‡       a         31       640       2(kehe) ‡       640       Kasum (kahjum) majandustgevusest       3(deebet) ‡       a         32       650       1(kontod) ‡       51300:51399       12. Erakorralised kulud                                                                                                    | 21 | 470    | 1(kontod) 🗘  | 41031:41039                            |        | c) finantstulud muudelt pikaajalistelt finantsinv.lt                                                   | 3(deebet) \$  |                     |              | +    |
| 23       485       1(kontod) \$ 41091:41099       9       9       9       9       9       9       9       9       9       9       9       9       9       9       9       9       9       9       9       9       9       9       9       9       9       9       9       9       9       9       9       9       9       9       9       9       9       9       9       9       9       9       9       9       9       9       9       9       9       9       9       9       9       9       9       9       9       9       9       9       9       9       9       9       9       9       9       9       9       9       9       9       9       9       9       9       9       9       9       9       9       9       9       9       9       9       9       9       9       9       9       9       9       9       9       9       9       9       9       9       9       9       9       9       9       9       9       9       9       9       9       9       9       9       9                                                                                                           | 22 | 480    | 1(kontod) 🖨  | 41041:41049                            |        | d) kasum valuutakursi muutustest                                                                       | 3(deebet) 🖨   |                     |              | +    |
| 24       490       1(kontod) ÷ 41091:41099       11. Finantskulud       4(kreedit) ÷       1         25       500       1(kontod) ÷ 51111:51119       a) tütarettev. aktsiate ja osakutega seotud finantskulud       4(kreedit) ÷       1         26       510       1(kontod) ÷ 51121:51129       b) sidusettev. aktsiate ja osakutega seotud finantskulud       4(kreedit) ÷       1         27       515       1(kontod) ÷ 51131:51139       c) intressikulud       4(kreedit) ÷       1       4         28       520       1(kontod) ÷ 51151:51159       d) kahjum valuutakursi muutusetst       4(kreedit) ÷       1       4         29       525       1(kontod) ÷ 51151:51159       e) finantsinvesteeringute väärtuse muutus       4(kreedit) ÷       1       4         30       630       1(kontod) ÷ 51161:51169       f) muud finantskulud       4(kreedit) ÷       4       4         31       640       2(tehe) ÷ 300+460+470+480+485+490+500+510+515+55       Kasum (kahjum) majandustegevusest       3(deebet) ÷       Kasum aasta(spline)       4         32       645       2(tehe) ÷ 640       Kasum kokku       3(deebet) ÷       4       4         33       650       1(kontod) ÷ 51300:51399       13. Erakorralised kulud       4(kreedit) ÷       4       4                                                                                                    | 23 | 485    | 1(kontod) 🖨  | 41091:41099                            |        | e) muud intressi- ja finantstulud                                                                      | 3(deebet) 🖨   |                     |              | +    |
| 25       500       1(kontod) ÷       51111.51119       a) tütarettev. aktsiate ja osakutega seotud finantskulud       4(kreedit) ÷       a         26       510       1(kontod) ÷       51121.51129       b) sidusettev. aktsiate ja osakutega seotud finantskulud       4(kreedit) ÷       a         27       515       1(kontod) ÷       51131.51139       c) intressikulud       4(kreedit) ÷       a         28       520       1(kontod) ÷       51151.51159       d) kahjum valuutakursi muutusetst       4(kreedit) ÷       a         29       525       1(kontod) ÷       51151.51159       e) finantsinvesteeringute väärtuse muutus       4(kreedit) ÷       a         30       530       1(kontod) ÷       51161.51169       f) muud finantskulud       4(kreedit) ÷       a         31       640       2(tehe) ÷       300+460+470+480+485+490+500+510+515+52       Kasum (kahjum) majandustegevusest       3(deebet) ÷       Kasum asata(spline)       4         32       645       2(tehe) ÷       640       Kasum asata(spline)       4       4         33       650       1(kontod) ÷       51300.51399       13. Erakorralised kulud       4(kreedit) ÷       4         34       660       1(kontod) ÷       51300.51399       13. Erakorralised kulud       4(kreedit)                                                                                                    | 24 | 490    | 1(kontod) 🖨  | 41091:41099                            |        | 11. Finantskulud                                                                                       | 4(kreedit) 🖨  |                     |              | +    |
| 26       510       1(kontod) ÷       51121:51129       b) sidusettev. aktsiate ja osakutega seotud finantskulud       4(kreedit) ÷       •       •         27       515       1(kontod) ÷       51131:51139       c) intressikulud       4(kreedit) ÷       •       •         28       520       1(kontod) ÷       51131:51139       d) kahjum valuutakursi muutusetst       4(kreedit) ÷       •       •         29       525       1(kontod) ÷       51151:51159       •       •       •       •       •         30       530       1(kontod) ÷       51161:51169       •       •       •       •       •       •       •       •       •       •       •       •       •       •       •       •       •       •       •       •       •       •       •       •       •       •       •       •       •       •       •       •       •       •       •       •       •       •       •       •       •       •       •       •       •       •       •       •       •       •       •       •       •       •       •       •       •       •       •       •       •       •       •                                                                                                    | 25 | 500    | 1(kontod) 🖨  | 51111:51119                            |        | a) tütarettev. aktsiate ja osakutega seotud finantskulud                                               | 4(kreedit) \$ |                     |              | +    |
| 27       515       1(kontod) ÷       51131:51139       c) intressikulud       4(kreedit) ÷       •       •         28       520       1(kontod) ÷       51141:51149       d) kahjum valuutakursi muutusest       4(kreedit) ÷       •       •         29       525       1(kontod) ÷       51151:51159       e) finantsinvesteeringute väärtuse muutus       4(kreedit) ÷       •       •         30       530       1(kontod) ÷       51161:51169       f) muud finantskulud       4(kreedit) ÷       •       •         31       640       2(tehe) ÷       300+460+470+480+485+490+500+510+515+52       Kasum (kahjum) majandustegevusest       3(deebet) ÷       Kasum asata(spline)       •       •         32       645       2(tehe) ÷       640       Kasum (kahjum) majandustegevusest       3(deebet) ÷       Kasum asata(spline)       •       •         33       650       1(kontod) ÷       14200:41299       12. Erakorralised tulud       3(deebet) ÷       •       •       •         34       660       1(kontod) ÷       51300:51399       13. Erakorralised kulud       4(kreedit) ÷       •       •         35       670       2(tehe) ÷       640+650+660 <strong>Kasum (kahjum) enne tulumaksustamist/SFF       3(deebet) ÷       •</strong>                                                                                                    | 26 | 510    | 1(kontod) 🖨  | 51121:51129                            |        | b) sidusettev. aktsiate ja osakutega seotud finantskulud                                               | 4(kreedit) \$ |                     |              | +    |
| 28       1(kontod) ÷       51141:51149       d) kahjum valuutakursi muutusest       4(kreedit) ÷       •         29       525       1(kontod) ÷       51151:51159       e) finantsinvesteeringute väärtuse muutus       4(kreedit) ÷       •         30       530       1(kontod) ÷       51161:51169       f) muud finantskulud       4(kreedit) ÷       •         31       640       2(tehe) ÷       300+460+470+480+485+490+500+510+515+52       Kasum (kahjum) majandustegevusest       3(deebet) ÷       Kasum       •         32       645       2(tehe) ÷       640       Kasum (kahjum) majandustegevusest       3(deebet) ÷       Kasum asata(spline)       •       •         33       650       1(kontod) ÷       51300:51399       12. Erakorralised kulud       3(deebet) ÷       •       •         44       600       1(kontod) ÷       51300:51399       13. Erakorralised kulud       4(kreedit) ÷       •       •         35       670       2(tehe) ÷       640+650+660 <strong>Kasum (kahjum) enne tulumaksustamist       3(deebet) ÷       •       •       •       •         36       700       1(kontod) ÷       51411       14. Ettevõtte tulumaks       3(deebet) ÷       •       •         37       750       2(tehe) ÷</strong>                                                                                                    | 27 | 515    | 1(kontod) 🖨  | 51131:51139                            |        | c) intressikulud                                                                                       | 4(kreedit) \$ |                     |              | +    |
| 29       525       1(kontod) ÷ 51151:51159       e) finantsinvesteeringute väärtuse muutus       4(kreedit) ÷       •         30       530       1(kontod) ÷ 51161:51169       f) muud finantskulud       4(kreedit) ÷       •         31       640       2(tehe) ÷ 300+460+470+480+485+490+500+510+515+52       Kasum (kahjum) majandustegevusest       3(deebet) ÷       Kasum       •         32       645       2(tehe) ÷ 640       Kasum kokku       3(deebet) ÷       •       •         33       650       1(kontod) ÷ 51300:51399       12. Erakorralised tulud       3(deebet) ÷       •       •         34       660       1(kontod) ÷ 51300:51399       13. Erakorralised kulud       4(kreedit) ÷       •       •         35       670       2(tehe) ÷ 640+650+660 <strong>Kasum (kahjum) enne tulumaksustamist       3(deebet) ÷       •       •         36       700       1(kontod) ÷ 51411       14. Etevõtte tulumaks       3(deebet) ÷       •         37       750       2(tehe) ÷ 670+700       Aruandeaasta puhaskasum (-kahjum)       3(deebet) ÷       •</strong>                                                                                                    | 28 | 520    | 1(kontod) 🖨  | 51141:51149                            |        | d) kahjum valuutakursi muutustest                                                                      | 4(kreedit) \$ |                     |              | +    |
| 30       1(kontod) ÷ 51161:51169       f) muud finantskulud       4(kreedit) ÷       •         31       640       2(tehe) ÷ 300+460+470+480+485+490+500+510+515+52       Kasum (kahjum) majandustegevusest       3(deebet) ÷ (kasum       •         32       645       2(tehe) ÷ 640       Kasum kokku       3(deebet) ÷ (kasum asata(spline)       •       •         33       650       1(kontod) ÷ 41200:41299       12. Erakorralised tulud       3(deebet) ÷ (kasum asata(spline)       •       •         34       660       1(kontod) ÷ 51300:51399       13. Erakorralised kulud       4(kreedit) ÷ (asata spline)       •       •         35       670       2(tehe) ÷ 640+650+660 <strong>Kasum (kahjum) enne tulumaksustamist       3(deebet) ÷       •       •         36       700       1(kontod) ÷ 51411       14. Ettevõtte tulumaks       3(deebet) ÷       •       •         37       750       2(tehe) ÷ 670+700       Aruandeaasta puhaskasum (-kahjum)       3(deebet) ÷       •       •</strong>                                                                                                    | 29 | 525    | 1(kontod) 🖨  | 51151:51159                            |        | e) finantsinvesteeringute väärtuse muutus                                                              | 4(kreedit) \$ |                     |              | +    |
| 31       640       2(tehe) ÷ 300+460+470+480+485+490+500+510+515+52       Kasum (kahjum) majandustegevusest       3(deebet) ÷ Kasum       4         32       645       2(tehe) ÷ 640       Kasum kokku       3(deebet) ÷ kasum asta(spline)       2       4         33       650       1(kontod) ÷ 41200:41299       12. Erakorralised tulud       3(deebet) ÷       4       4         34       660       1(kontod) ÷ 51300:51399       13. Erakorralised kulud       4(kreedit) ÷       4         35       670       2(tehe) ÷ 640+650+660 <strong>Kasum (kahjum) enne tulumaksustamist       3(deebet) ÷       4         36       700       1(kontod) ÷ 51411       14. Ettevõtte tulumaks       3(deebet) ÷       4         37       750       2(tehe) ÷ 670+700       Aruandeaasta puhaskasum (-kahjum)       3(deebet) ÷       4</strong>                                                                                                    | 30 | 530    | 1(kontod) 🖨  | 51161:51169                            |        | f) muud finantskulud                                                                                   | 4(kreedit) \$ |                     |              | +    |
| 32       645       2(tehe) ÷ 640       Kasum kokku       3(deebet) ÷ kasum asta(spline)       V       4         33       650       1(kontod) ÷ 41200.41299       12. Erakorralised tulud       3(deebet) ÷       •         34       660       1(kontod) ÷ 51300.51399       13. Erakorralised kulud       4(kreedit) ÷       •         35       670       2(tehe) ÷ 640+650+660 <strong>Kasum (kahjum) enne tulumaksustamist       3(deebet) ÷       •         36       700       1(kontod) ÷ 51411       14. Ettevõtte tulumaks       3(deebet) ÷       •         37       750       2(tehe) ÷ 670+700       Aruandeaasta puhaskasum (-kahjum)       3(deebet) ÷       •</strong>                                                                                                    | 31 | 640    | 2(tehe)      | 300+460+470+480+485+490+500+510+515+52 |        | Kasum (kahjum) majandustegevusest                                                                      | 3(deebet) \$  | Kasum               |              | +    |
| 33       650       1(kontd) ÷ 41200:41299       12. Erakorralised tulud       3(deebet) ÷       +         34       660       1(kontd) ÷ 51300:51399       13. Erakorralised kulud       4(kreedit) ÷       +         35       670       2(tehe) ÷ 640+660 <strong>Kasum (kahjum) enne tulumaksustamist       3(deebet) ÷       +         36       700       1(kontd) ÷ 51411       14. Ettevõtte tulumaks       3(deebet) ÷       +         37       750       2(tehe) ÷ 670+700       Aruandeaasta puhaskasum (-kahjum)       3(deebet) ÷       +</strong>                                                                                                    | 32 | 645    | 2(tehe) \$   | 640                                    |        | Kasum kokku                                                                                            | 3(deebet) \$  | kasum aasta(spline) |              | +    |
| 34 660       1(kontd) ÷ 51300:51399       13. Erakorralised kulud       4(kreedit) ÷       •         35 670       2(tehe) ÷ 640+660 <strong>Kasum (kahjum) enne tulumaksustamist       3(deebet) ÷       •         36 700       1(kontd) ÷ 51411       14. Ettevõtte tulumaks       3(deebet) ÷       •         37 750       2(tehe) ÷ 670+700       Aruandeaasta puhaskasum (-kahjum)       3(deebet) ÷       •</strong>                                                                                                    | 33 | 650    | 1(kontod) \$ | 41200:41299                            |        | 12. Erakorralised tulud                                                                                | 3(deebet) \$  |                     |              | +    |
| 35 670       2(tehe) ÷ 640+650+660 <strong>Kasum (kahjum) enne tulumaksustamist       3(deebet) ÷         36 700       1(kontod) ÷ 51411       14. Ettevõtte tulumaks       3(deebet) ÷       •         37 750       2(tehe) ÷ 670+700       Aruandeaasta puhaskasum (-kahjum)       3(deebet) ÷       •</strong>                                                                                                    | 34 | 660    | 1(kontod) \$ | 51300:51399                            |        | 13. Erakorralised kulud                                                                                | 4(kreedit) \$ |                     |              | +    |
| 36     700     1(kontod) ÷ 51411     14. Ettevõtte tulumaks     3(deebet) ÷       37     750     2(tehe) ÷ 670+700     Aruandeaasta puhaskasum (-kahjum)     3(deebet) ÷                                                                                                    | 35 | 670    | 2(tehe)      | 640+650+660                            |        | <strong>Kasum (kahjum) enne tulumaksustamist<td>3(deebet) \$</td><td></td><td></td><td>+</td></strong> | 3(deebet) \$  |                     |              | +    |
| 37 750 2(tehe) ♦ 670+700 Aruandeaasta puhaskasum (-kahjum) 3(deebet) ♦                                                                                                    | 36 | 700    | 1(kontod) \$ | 51411                                  |        | 14. Ettevõtte tulumaks                                                                                 | 3(deebet) \$  |                     |              | +    |
|                                                                                                    | 37 | 750    | 2(tehe) 🛟    | 670+700                                |        | Aruandeaasta puhaskasum (-kahjum)                                                                      | 3(deebet) \$  |                     |              | +    |

Rezultatem są pożądane wykresy w formacie skonfigurowanym przez użytkownika.

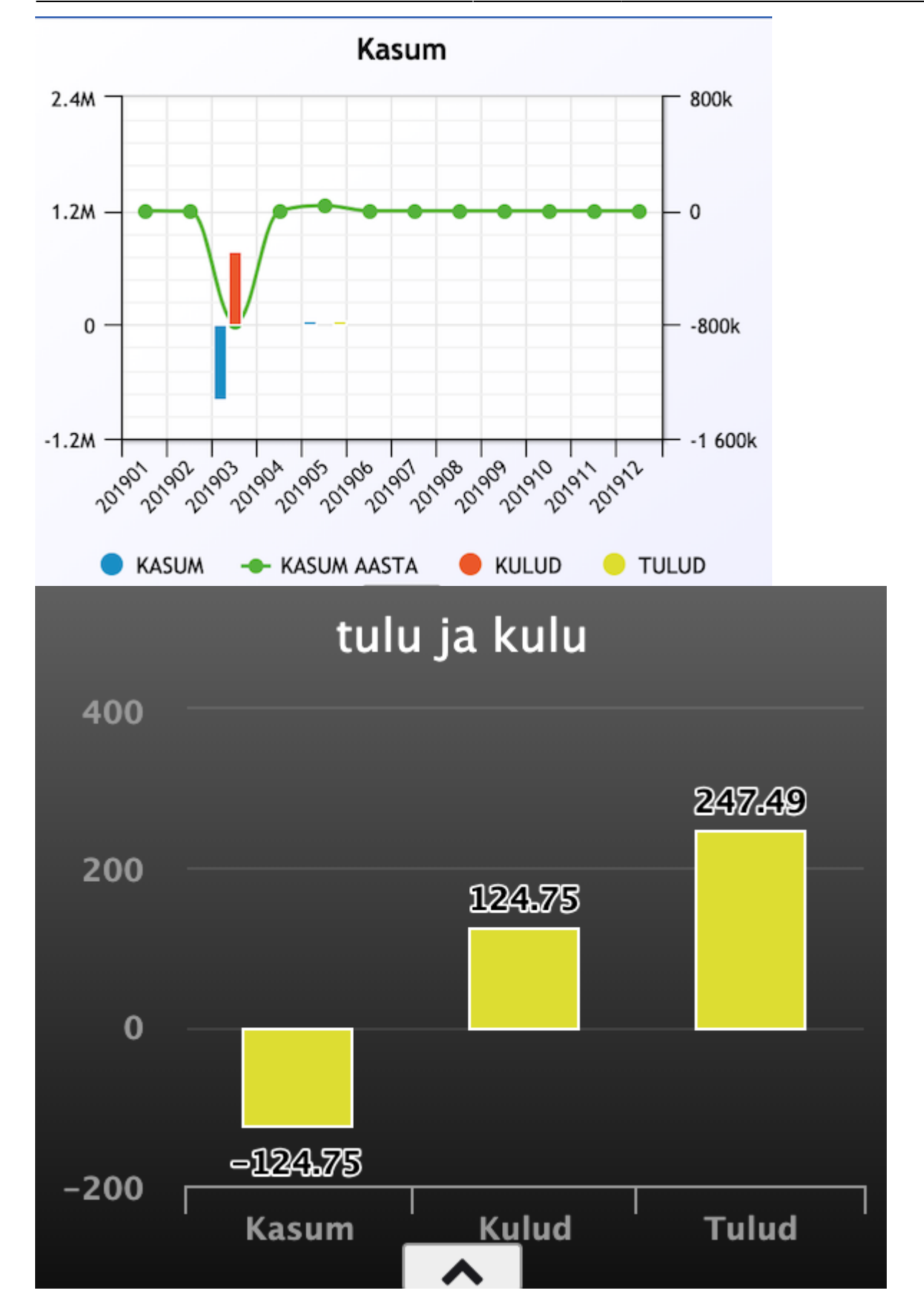

# Funkcje

# Zmień użycie znacznika wyboru

Tworzenie nowego dna

Tworzenie nowego wyświetlacza

# Zmiana dolnej części wyświetlacza

.gfy-overlay { position: absolute; top: 0; left: 0; width: 100%; height: 100%; z-index: 1000; } .gfy-wrap { position: relative; } .gfy-frame { width: 100%; min-height: 400px; height: 100%; }

# Ustawianie wskaźników produkcji

Możliwe jest również ustawienie wskaźników na podstawie danych rejestrowanych w trakcie produkcji.

Co i jak można rejestrować w produkcji, można sprawdzić w przewodniku http://wiki.directo.ee/et/toode\_aru\_startstop .

Aby skonfigurować wskaźniki produkcji, użytkownik musi mieć uprawnienia do korzystania z raportu analityki produkcji.

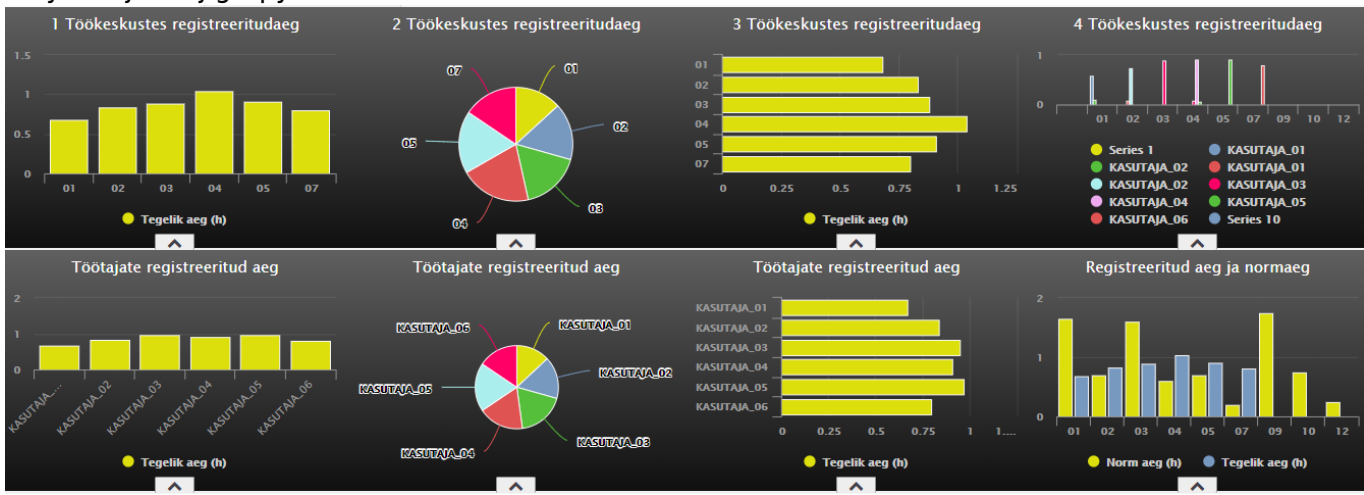

## Przykład jednej grupy wskaźników.

Wskaźniki można tworzyć na podstawie dwóch grup danych: Wykorzystanie czasu produkcji i Przestój

| limetue  | (tühi)                                 |  |
|----------|----------------------------------------|--|
| vimetus  | Tootmise aiakasutus                    |  |
| Salvesta | Tootmise seisakud                      |  |
|          | Laoseis - summa                        |  |
|          | Laoseis - kogus                        |  |
|          | Salvestatud aruanne                    |  |
|          | Laoseis - kogus<br>Salvestatud aruanne |  |

produkcji.

# Wykorzystanie czasu produkcji

Możliwe jest tworzenie wyświetlaczy wyświetlających czas zarejestrowany w wybranym okresie przez pracowników i stanowiska pracy, a także dokonywanie porównania z normą.

Poniższe opcje danych znajdują się w grupie danych Wykorzystanie czasu produkcji:

### Według czego:

Töökeskus Operaator Artikkel

| Näidik          | Tootmise ajakasutus | ~          |
|-----------------|---------------------|------------|
| Nimetus         |                     |            |
| Mille järgi     | Töökeskus           | <b>Y</b> + |
| Mida näidatakse | Töökeskus           | 4          |
| midu naroatakoo | Operaator           |            |
| Graafiku tüüp   | Artikkel            |            |
| Periood         | (jooksev kuu)       | ✓ +        |
| Graafiku teema  | Ruudustik 🗸         |            |
| Salvesta        | Tagasi              |            |
|                 | -                   |            |

### Mida näitatakse:

Norm aeg (h) Tegelik aeg (h) pl:default

| Näidik          | Tootmise ajakasutus 🗸            |
|-----------------|----------------------------------|
| Nimetus         |                                  |
| Mille järgi     | Töökeskus 🗸 +                    |
| Mida näidatakse | Norm aeg (h)                     |
| Graafiku tüüp   | Norm aeg (h)                     |
| Periood         | legelik aeg (h)<br>(jooksev kuu) |
| Graafiku teema  | Ruudustik 🗸                      |
| Salvesta        | Tagasi                           |
|                 |                                  |

## Mõned näited võimalikest näidikutest

## NÄIDIS 1.

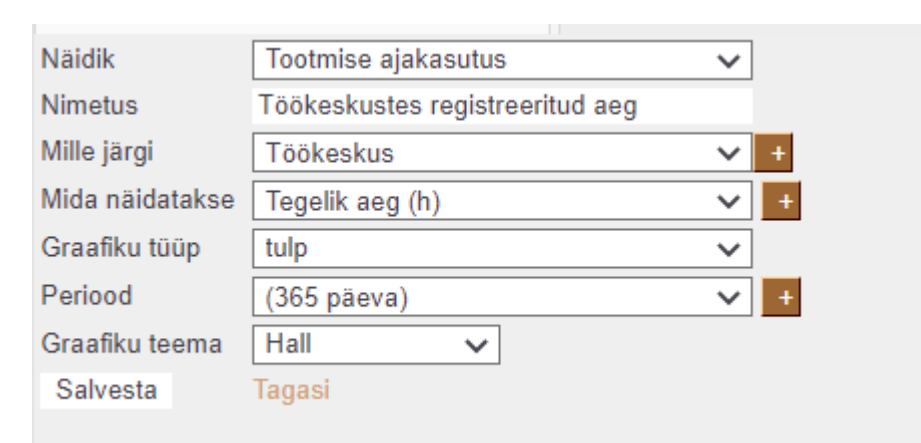

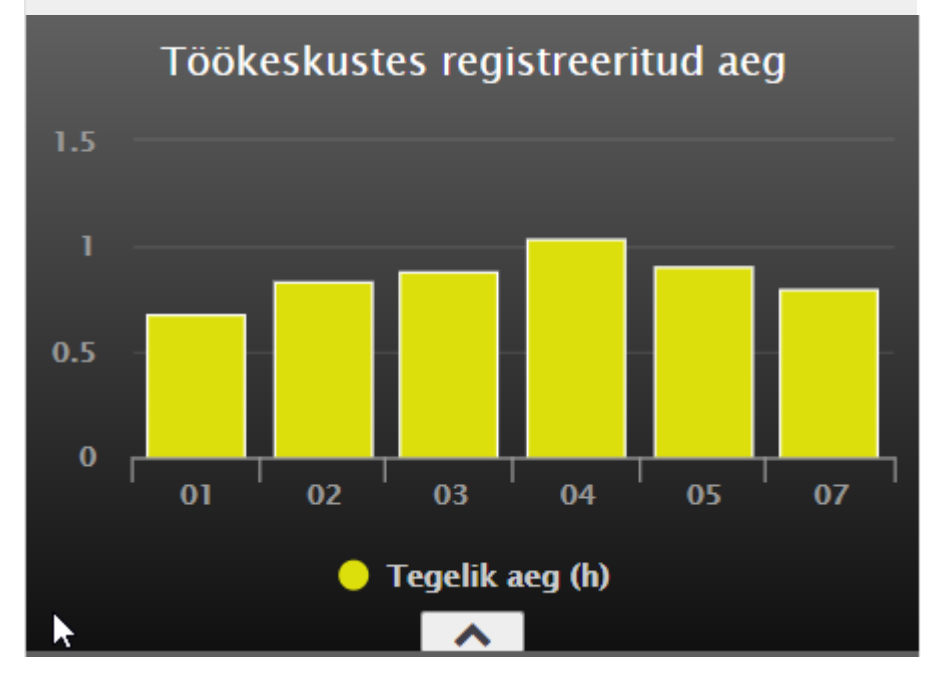

NÄIDIS 2.

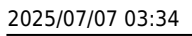

| Näidik          | Tootmise ajakasutus             | $\sim$ |   |
|-----------------|---------------------------------|--------|---|
| Nimetus         | Töökeskustes registreeritud aeg |        |   |
| Mille järgi     | Töökeskus                       | ~      | + |
| Mida näidatakse | Tegelik aeg (h)                 | ~      | + |
| Graafiku tüüp   | sektor                          | ~      |   |
| Periood         | (365 päeva)                     | ~      | + |
| Graafiku teema  | Hall 🗸                          |        |   |
| Salvesta        | Tagasi                          |        |   |

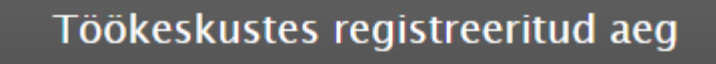

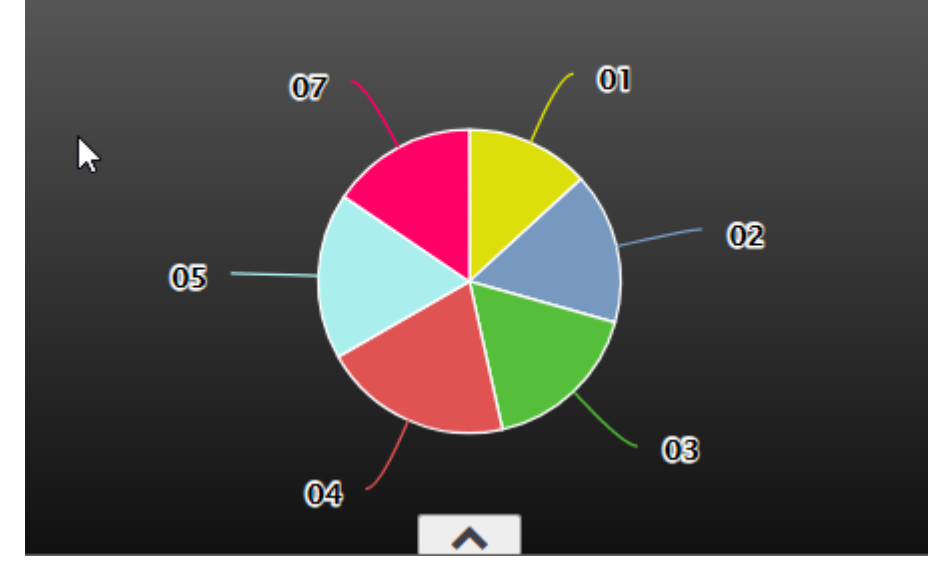

# NÄIDIS 3.

| Näidik          | Tootmise ajakasutus          | ~ |   |
|-----------------|------------------------------|---|---|
| Nimetus         | Töötajate registreeritud aeg |   |   |
| Mille järgi     | Operaator                    | ~ | + |
| Mida näidatakse | Tegelik aeg (h)              | ~ | + |
| Graafiku tüüp   | lint                         | ~ |   |
| Periood         | (365 päeva)                  | ~ | + |
| Graafiku teema  | Hall 🗸                       |   |   |
| Salvesta        | Tagasi                       |   |   |
|                 |                              |   |   |

pl:default

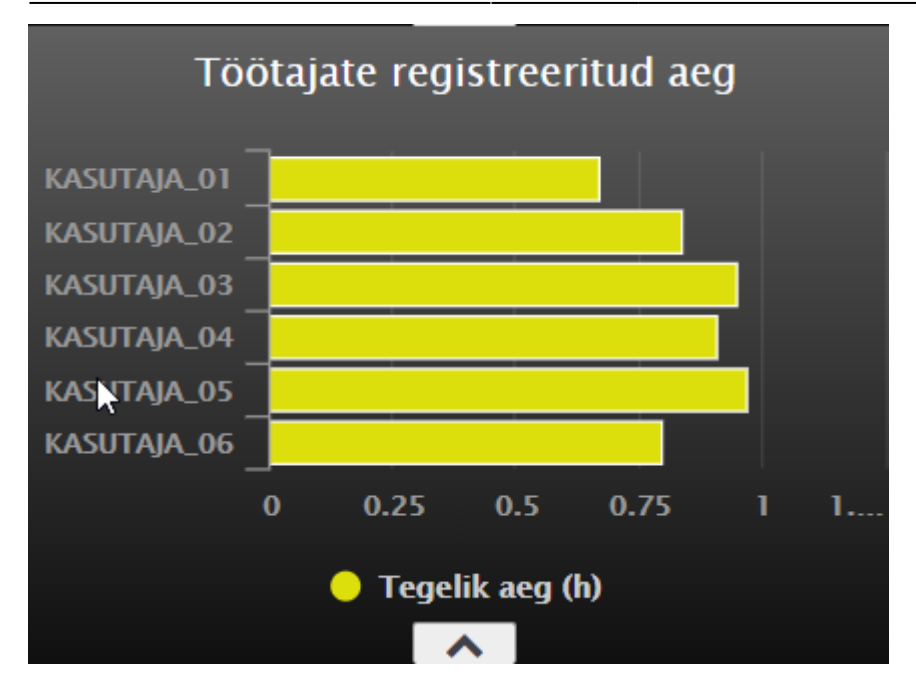

## NÄIDIS 4.

| Näidik            | Tootmise ajakasutus           | ~   |
|-------------------|-------------------------------|-----|
| Nimetus           | Registreeritud aeg ja normaeg |     |
| Mille järgi       | Töökeskus                     | ✓ + |
| Mida näidatakse   | Norm aeg (h)                  | ~   |
| Graafiku tüüp     | tulp                          | ~   |
| Mida näidatakse 2 | Tegelik aeg (h)               | ~   |
| Graafiku tüüp 2   | tulp                          | ~   |
| Periood           | (365 päeva)                   | ✓ 4 |
| Graafiku teema    | Hall 🗸                        |     |
| Salvesta          | Tagasi                        |     |

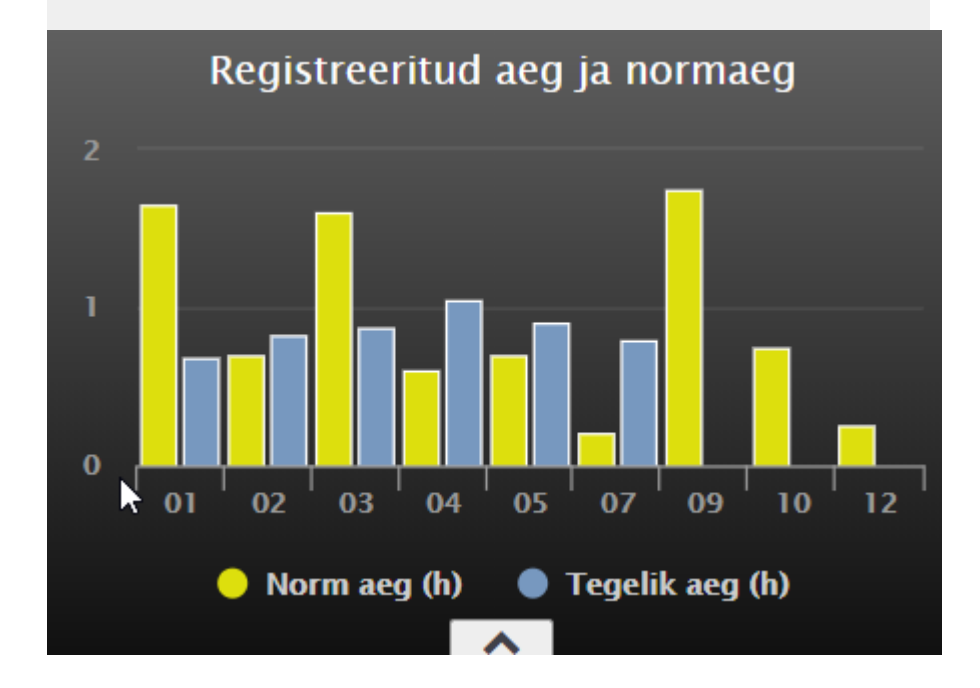

# Tootmise seisakud

Võimalik luua erinevaid näidikuid esitlemaks, kus tootmises toimuvad seisakud. Millised seadmete/masinad ja kui kaua on olnud seisakus, millistel töötajatel ja millistes töökeskustes tuleb seisakuid ette ning samuti on võimalik vaadelda seisakuid väljuvatest toodetest lähtuvalt.

Tootmise seisakud andmete grupis asuvad järgmised andmete valikud:

## Mille järgi:

Töökeskus Töökeskuse nimi Seisak Seisaku põhjus Operaator Operaatori nimi Sisse art.(kood) Sisse art.(klass) Välja art.(kood) Välja art.(nimi) Välja art.(klass)

| Näidik          | Tootmise seisakud                                                                                                    | ~          |
|-----------------|----------------------------------------------------------------------------------------------------|------------|
| Nimetus         |                                                                                                    |            |
| Mille järgi     | Töökeskus                                                                                                    | <b>χ</b> + |
| Mida näidatakse | Töökeskus<br>Töökeskuse nimi                                                                                           |            |
| Graafiku tüüp   | Seisak                                                                                                    |            |
| Periood         | Seisaku põhjus                                                                                                    | +          |
| Graafiku teema  | Operaatori nimi                                                                                                    |            |
| Salvesta        | Sisse art.(kood)<br>Sisse art.(nimi)<br>Sisse art.(klass)<br>Välja art.(kood)<br>Välja art.(nimi)<br>Välja art.(klass) |            |

#### Mida näitatakse:

Tundides Kogus Last update: 2025/05/29 14:23

pl:default

| Näidik          | Tootmise seisakud      | ~ |
|-----------------|------------------------|---|
| Nimetus         |                        |   |
| Mille järgi     | Töökeskus              | ~ |
| Mida näidatakse | tundides               | X |
| Graafiku tüüp   | tundides               | 3 |
| Periood         | Kogus<br>(jooksev kuu) | ~ |
| Graafiku teema  | Ruudustik 🗸            |   |
| Salvesta        | Tagasi                 |   |
|                 |                        |   |

## Kilka przykładów możliwych wskaźników

## PRÓBKA 1.

| Näidik          | Tootmise seisakud     | ~ |
|-----------------|-----------------------|---|
| Nimetus         | Seisakud töökeskustes |   |
| Mille järgi     | Töökeskuse nimi       | ~ |
| Mida näidatakse | tundides              | ~ |
| Graafiku tüüp   | tulp                  | ~ |
| Periood         | (365 päeva)           | ~ |
| Graafiku teema  | Hall 🗸                |   |
| Salvesta        | Tagasi                |   |
|                 |                       |   |

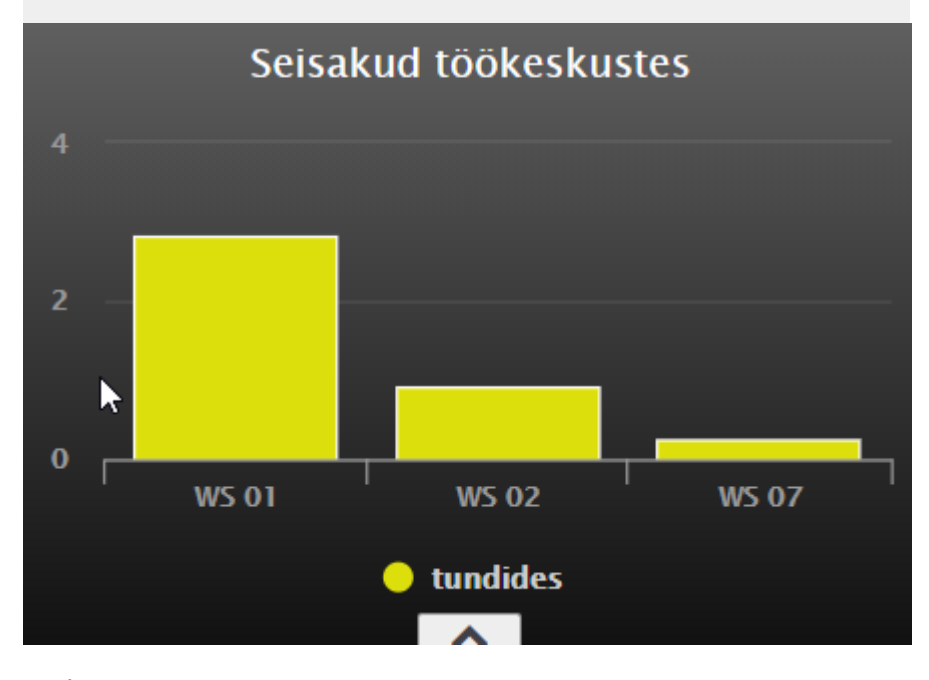

PRÓBKA 2.

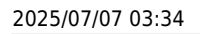

| Näidik          | Tootmise seisakud | ~          |
|-----------------|-------------------|------------|
| Nimetus         | Seisakute kestvus |            |
| Mille järgi     | Seisaku põhjus    | ✓ +        |
| Mida näidatakse | tundides          | <b>v</b> + |
| Graafiku tüüp   | tulp              | ~          |
| Periood         | (365 päeva)       | <b>v</b> + |
| Graafiku teema  | Hall V            |            |
| Salvesta        | Tagasi            |            |

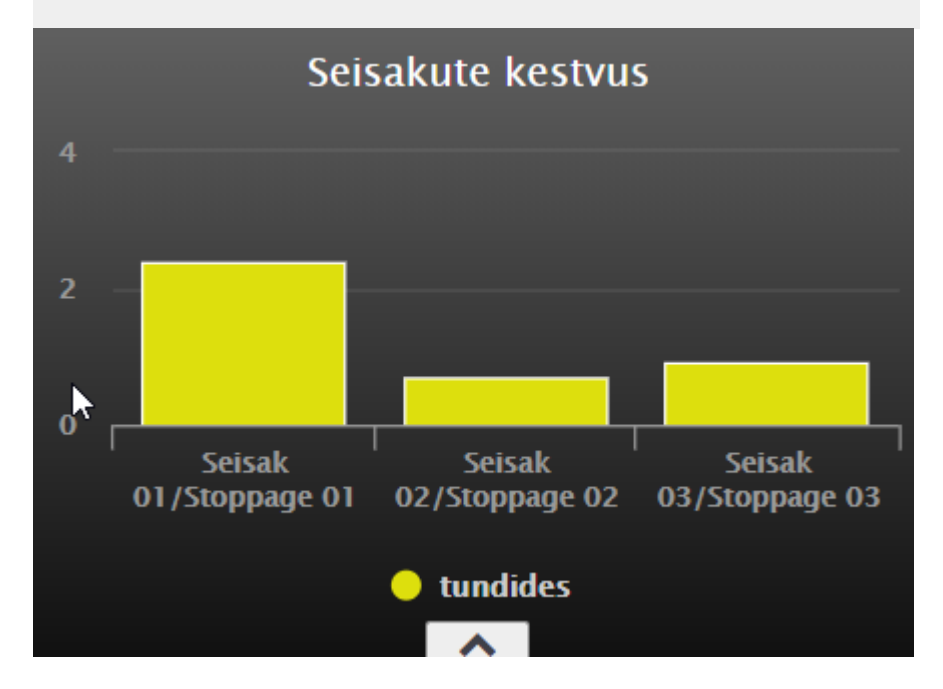

## PRÓBKA 3.

| Näidik          | Tootmise seisakud           | ~ |
|-----------------|-----------------------------|---|
| Nimetus         | Seisakud töökeskuste lõikes | T |
| Mille järgi     | Seisaku põhjus              | ~ |
| Mille järgi 2   | Töökeskuse nimi             | ~ |
| Mida näidatakse | tundides                    | ~ |
| Graafiku tüüp   | tulp                        | ~ |
| Periood         | (365 päeva)                 | ~ |
| Graafiku teema  | Hall 🗸                      |   |
| Salvesta        | Tagasi                      |   |
|                 |                             |   |

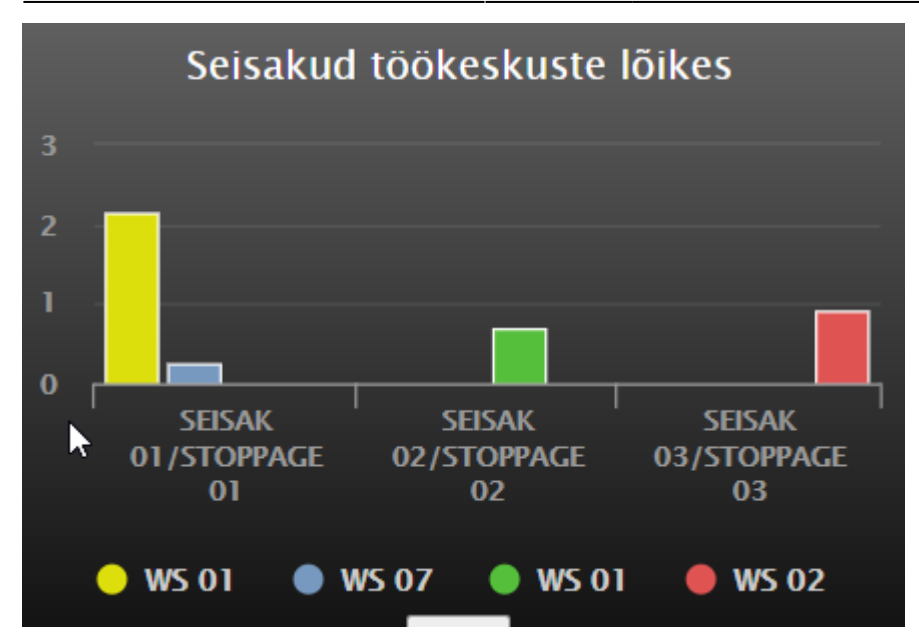

## PRÓBKA 4.

| Näidik          | Tootmise seisakud         | ~ |
|-----------------|---------------------------|---|
| Nimetus         | Seisakud töötajate lõikes |   |
| Mille järgi     | Seisaku põhjus            | ~ |
| Mille järgi 2   | Operaator                 | ~ |
| Mida näidatakse | tundides                  | ~ |
| Graafiku tüüp   | tulp                      | ~ |
| Periood         | (365 päeva)               | ~ |
| Graafiku teema  | Hall 🗸                    |   |
| Salvesta        | Tagasi                    |   |
|                 |                           |   |

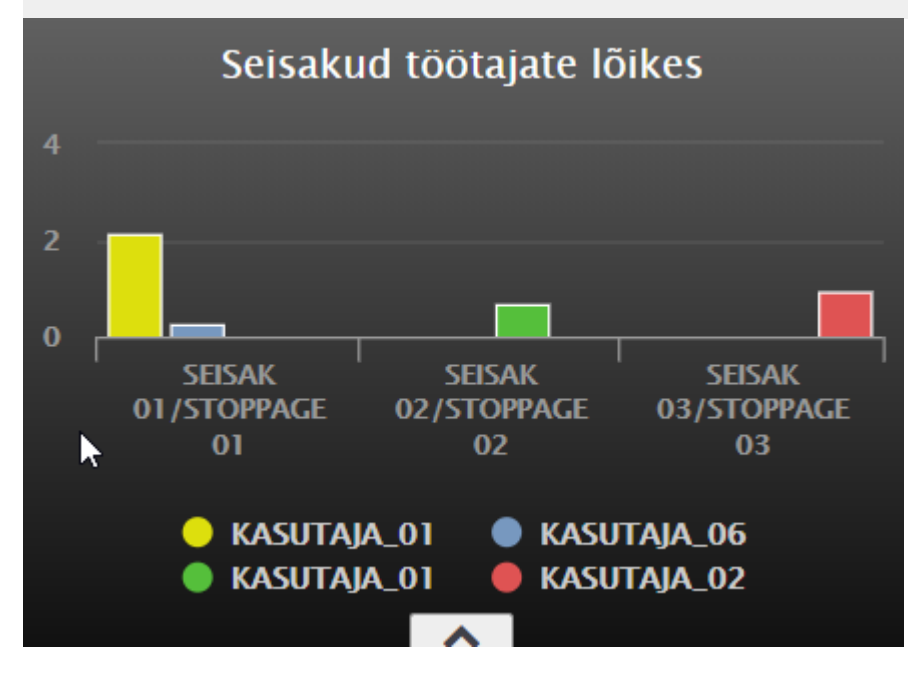

## PRZYKŁADOWY ZESTAW WSKAŹNIKÓW ZATRZYMANIA

1. Menu główne

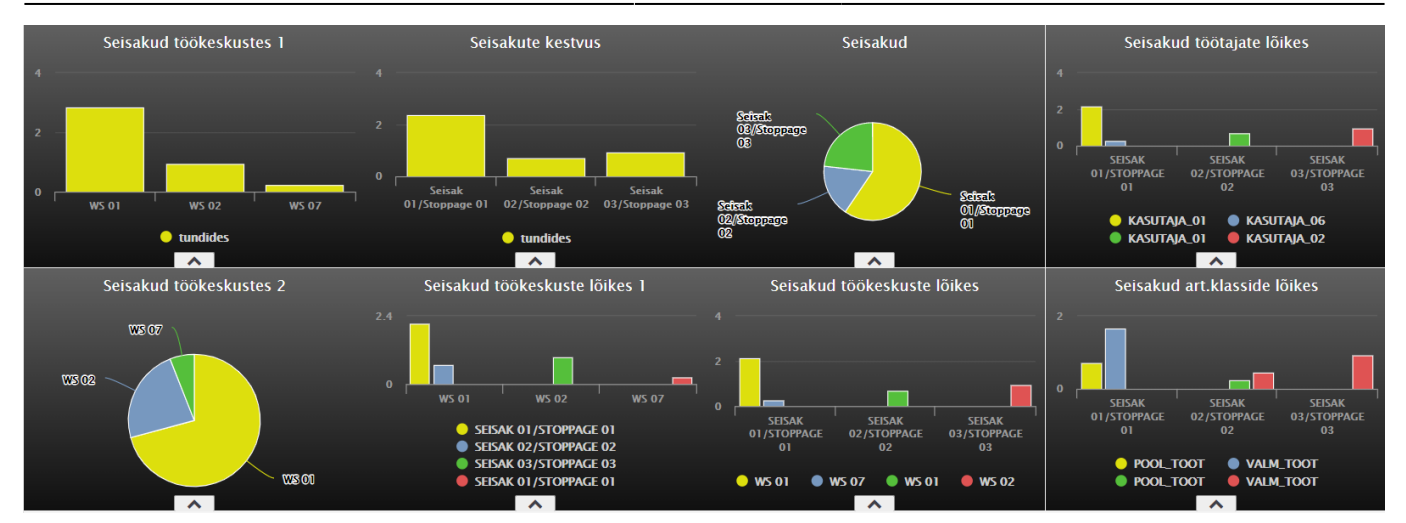

37/38

# Wyświetlacze numeryczne

Istotnie różniącą się opcją w ustawieniach wyświetlania jest **Przeglądarka**, która pokazuje liczbę wpisów odpowiadających lehitseja komplektile zapisanemu przez użytkownika. Kliknięcie na odpowiedni tekst wskaźnika spowoduje otwarcie zapisanej przeglądarki.

Przykład konfiguracji wyświetlacza wyświetlającego liczbę niepotwierdzonych faktur zakupu w Directo:

naidik\_numbrina.mp4

2025/07/07 03:34

# Spinki do mankietów

- Zalogowani użytkownicy lista użytkowników w systemie, wykorzystanie systemu na przestrzeni czasu oraz czas ostatniej aktywności.
- LOGOUT wylogowuje użytkownika z systemu.

# Skróty klawiaturowe

F2 - otwiera nowy dokument z indeksu, nad którego linkiem najedzie kursor f2.mp4

**F3** - otwiera istniejący dokument według kodu lub numeru w schowku użytkownika z rejestru, nad którego linkiem użytkownik najedzie kursorem

peamenyy\_f3.mp4

From: https://wiki.directo.ee/ - **Directo Help** 

Permanent link: https://wiki.directo.ee/pl/default?rev=1748517791

Last update: 2025/05/29 14:23

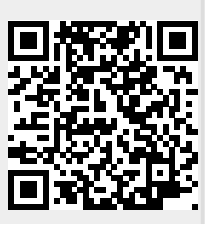